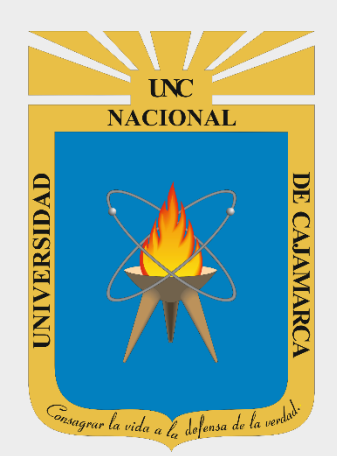

# MANUAL GOOGLE FORMS

# **ESTUDIANTES**

OFICINA GENERAL DE SISTEMAS INFORMÁTICOS Y PLATAFORMAS VIRTUALES

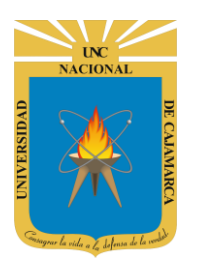

#### **CONTENIDO**

| INTRODUCCIÓN                                                                              | 2  |
|-------------------------------------------------------------------------------------------|----|
| ACCESO CORREO                                                                             |    |
| INGRESAR DRIVE                                                                            | 5  |
|                                                                                           | 6  |
| ASIGNAR NOMBRE                                                                            |    |
| AGREGAR DESCRIPCIÓN:                                                                      | 9  |
| PERSONALIZAR TEMA                                                                         |    |
| CAMBIAR COLOR:                                                                            |    |
| ELEGIR IMAGEN:                                                                            |    |
| ESTILO DE FUENTE:                                                                         |    |
| VISTA PREVIA                                                                              |    |
| CONFIGURACIÓN                                                                             |    |
| GENERAL:                                                                                  |    |
| PRESENTACIÓN:                                                                             |    |
| CUESTIONARIOS:                                                                            |    |
| EDICIÓN DE PREGUNTAS                                                                      |    |
| AGREGAR PREGUNTA:                                                                         |    |
| DUPLICAR PREGUNTA:                                                                        | 21 |
| ELIMINAR PREGUNTA:                                                                        |    |
| EDICIÓN DE RESPUESTAS                                                                     | 23 |
| TIPOS DE RESPUESTAS:                                                                      | 24 |
| VALIDAR RESPUESTAS                                                                        |    |
| OPCIONES ESPECÍFICAS DEL TIPO DE <mark>RESPUE</mark> STA: (VARIAS OPCIO <mark>NES)</mark> |    |
| OPCIONES ESPECÍFICAS DEL TIPO D <mark>E RESPU</mark> ESTA: (CA <mark>SILLA</mark> S)      |    |
| CONSOLIDAR RESPUESTAS                                                                     |    |
| ENVIAR FORMULARIO                                                                         |    |
| ENVIAR CORREO ELECTRÓNICO:                                                                |    |
|                                                                                           |    |
| CERRAR SESIÓN                                                                             |    |
| DATOS DE SOPORTE                                                                          |    |

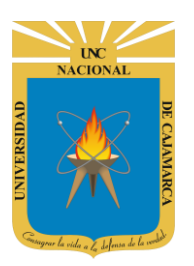

#### **INTRODUCCIÓN**

Al estar la Universidad Nacional de Cajamarca usando los servicios de correo electrónico de Google, también se cuenta con la posibilidad de usar las herramientas que, en la situación actual por la que se atraviesa y las nuevas condiciones de trabajo, dichas herramientas darían el soporte para las clases virtuales, organización de actividades, almacenamiento de información, etc. apoyando a la operatividad de la institución.

Mediante el uso correcto de la herramienta de Google en este caso GOOGLE FORMS con lo que se busca conseguir los siguientes beneficios:

- Permite planificar eventos, enviar una encuesta, hacer preguntas a tus estudiantes o recopilar otros tipos de información de forma fácil y eficiente.
- Permite compartir y facilitar la colaboración e integra visores y editores sin necesidad de instalar ningún programa adicional.
- Capacidad de crear un documento para la recogida de datos, ya sea de forma personalizada o anónima.

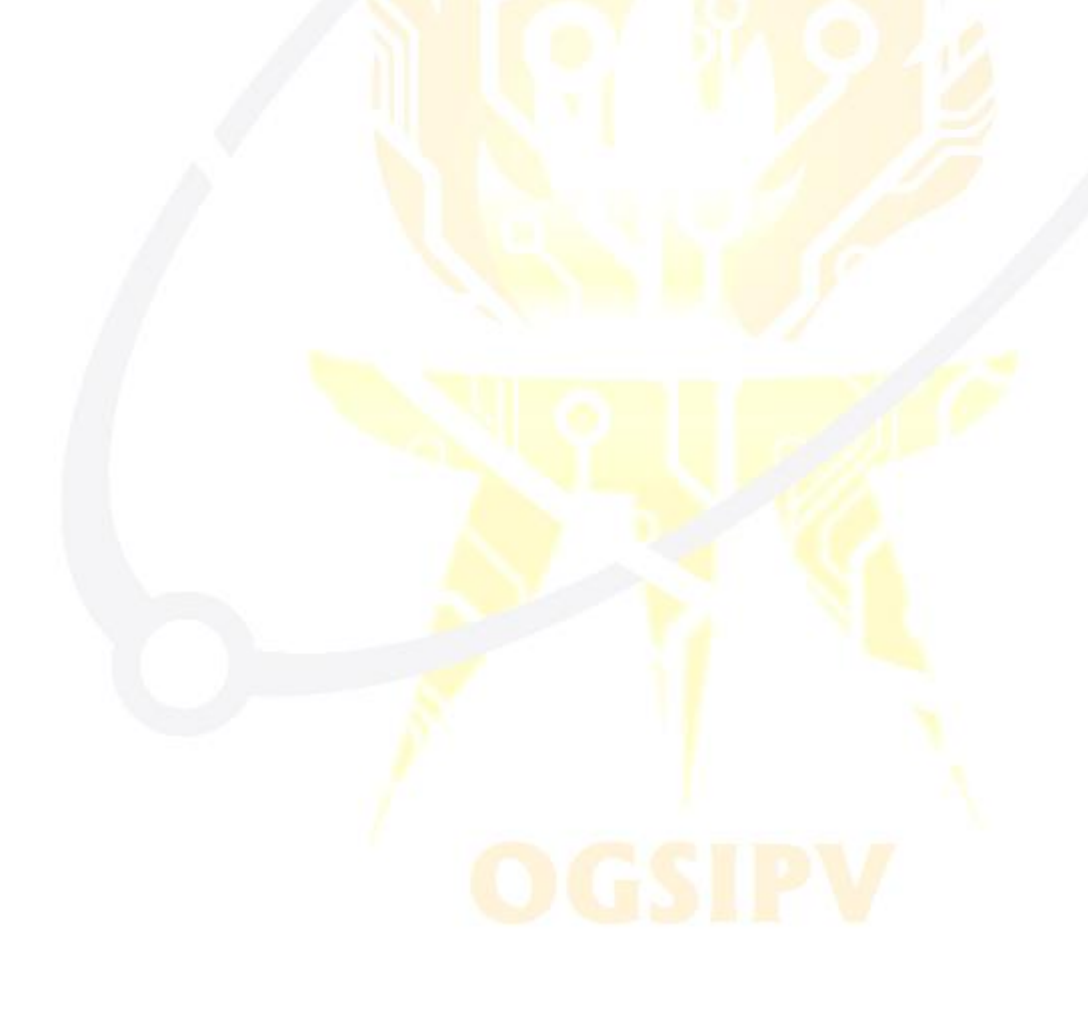

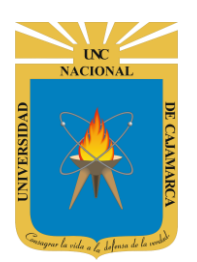

**MANUAL DE GOOGLE FORMS - ESTUDIANTES** 

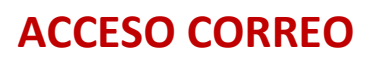

1. Acceder a: http://www.google.com/

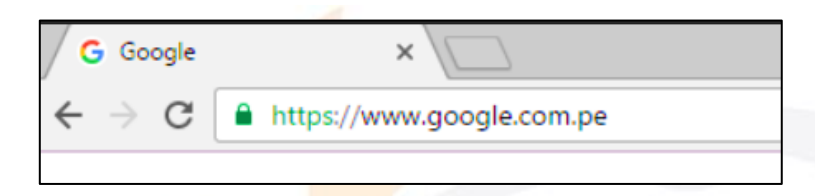

2. Ubicarnos en la esquina superior derecha y dar clic en "Iniciar Sesión".

|   |                   |                      | Gmail | Imágenes | <br>Iniciar sesión |
|---|-------------------|----------------------|-------|----------|--------------------|
|   |                   |                      |       |          |                    |
|   |                   |                      |       |          |                    |
| ( | - 00              |                      |       |          |                    |
|   | <b>N 10</b>       | . 🔊 🕂 👟              |       |          |                    |
|   |                   | 5                    |       |          |                    |
| ٩ |                   | Ų                    |       |          |                    |
|   |                   |                      |       |          |                    |
|   | Buscar con Google | Me siento con suerte |       |          |                    |

**3.** "Iniciar Sesión", haciendo uso de la Cuenta de Correo UNC y correspondiente contraseña.

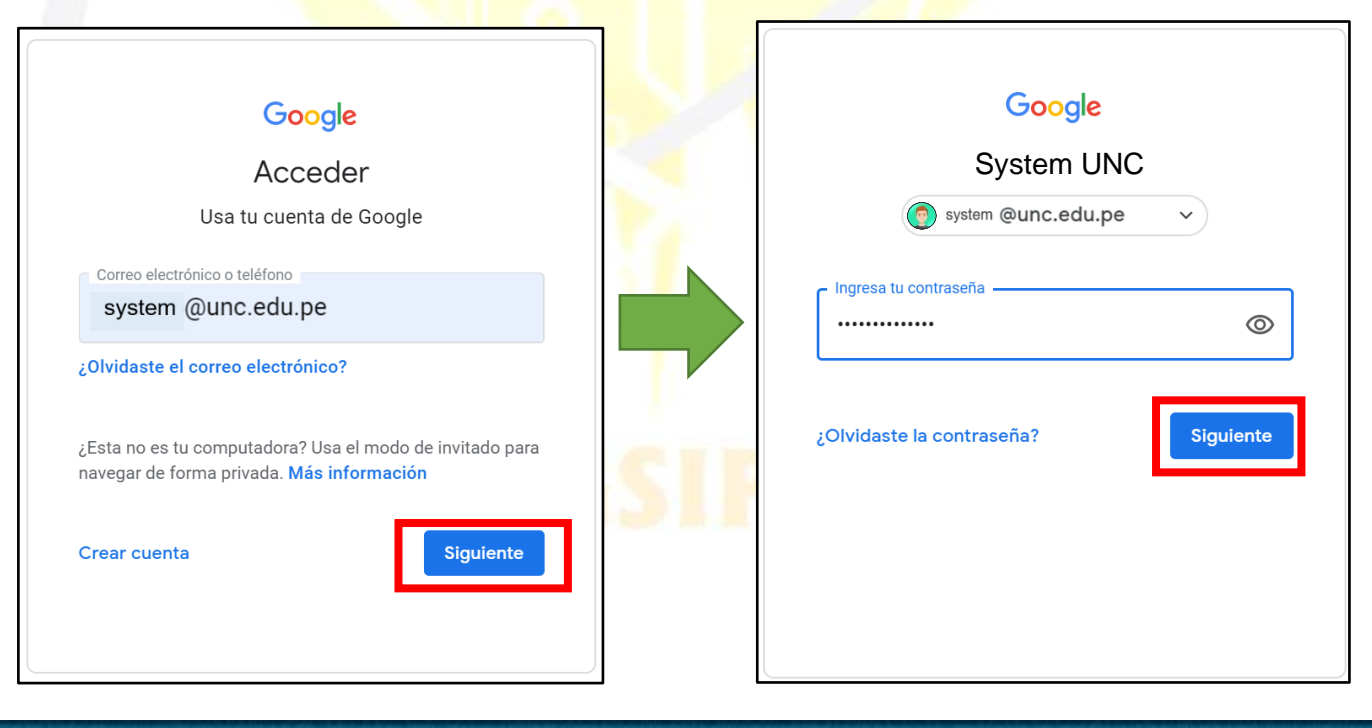

UNC NACIONAL OVACIONAL DE CANAMARCA

#### UNIVERSIDAD NACIONAL DE CAJAMARCA MANUAL DE GOOGLE FORMS - ESTUDIANTES

 Gmail Imágenes

 Imágenes

 Imágenes

 Imágenes

 Imágenes

 Imágenes

 Imágenes

 Imágenes

 Imágenes

 Imágenes

 Imágenes

 Imágenes

 Imágenes

 Imágenes

 Imágenes

 Imágenes

 Imágenes

 Imágenes

 Imágenes

 Imágenes

 Imágenes

 Imágenes

 Imágenes

 Imágenes

 Imágenes

 Imágenes

 Imágenes

 Imágenes

 Imágenes

 Imágenes

 Imágenes

 Imágenes

 Imágenes

 Imágenes

 Imágenes

 Imágenes

 Imágenes

 Imágenes

 Imágenes

 Imágenes

 Imágenes

 Imágenes

 Imágenes

 Imágenes

 Imágenes

 Imágenes

 Imágenes

 <tr

**4.** Para visualizar las herramientas o aplicaciones de Google debemos dar clic en la figura de los cuadraditos.

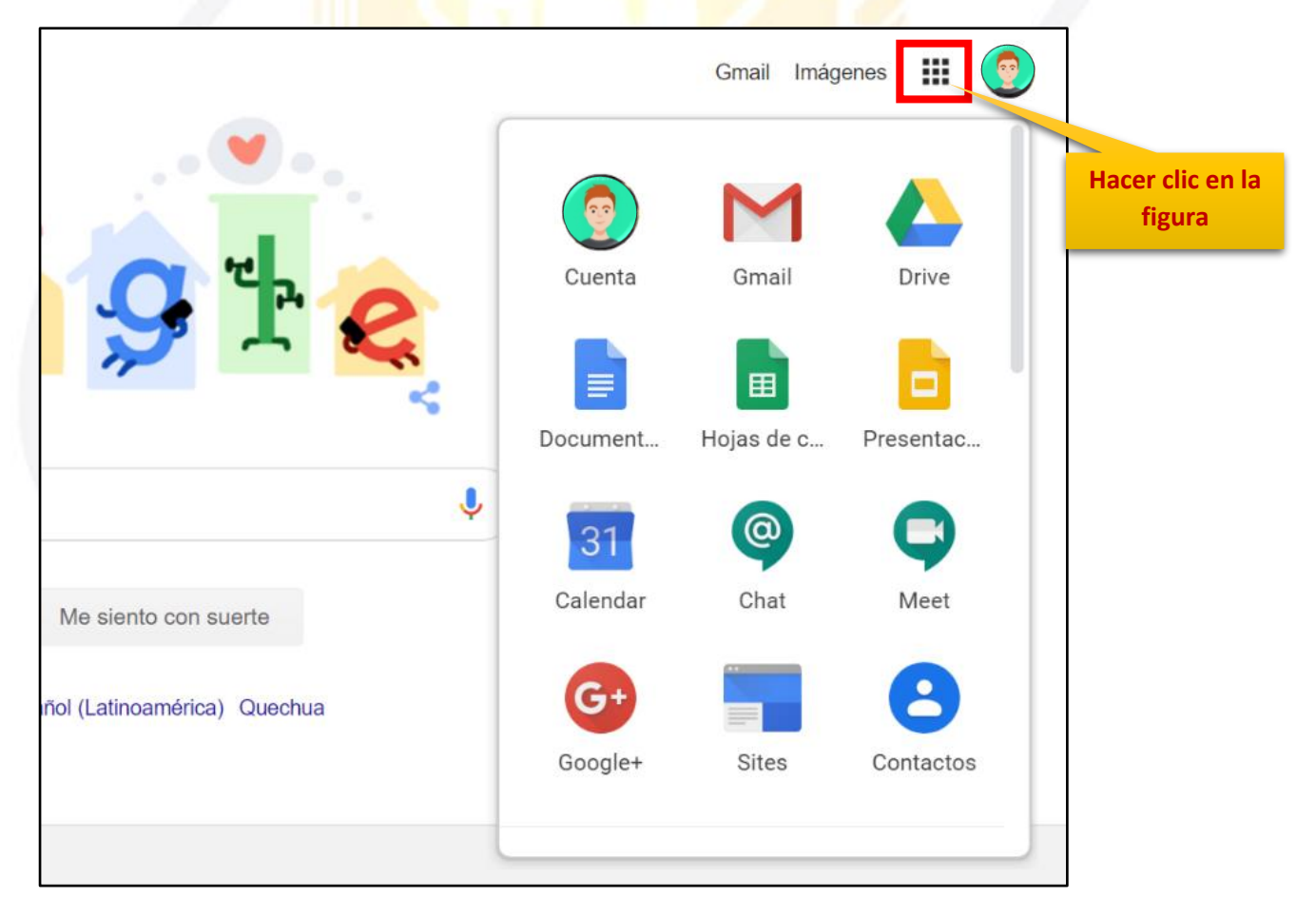

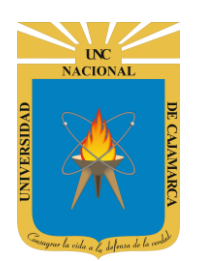

#### **INGRESAR DRIVE**

5. En el grupo de herramientas de Google nos ubicamos en DRIVE y damos clic para abrirla.

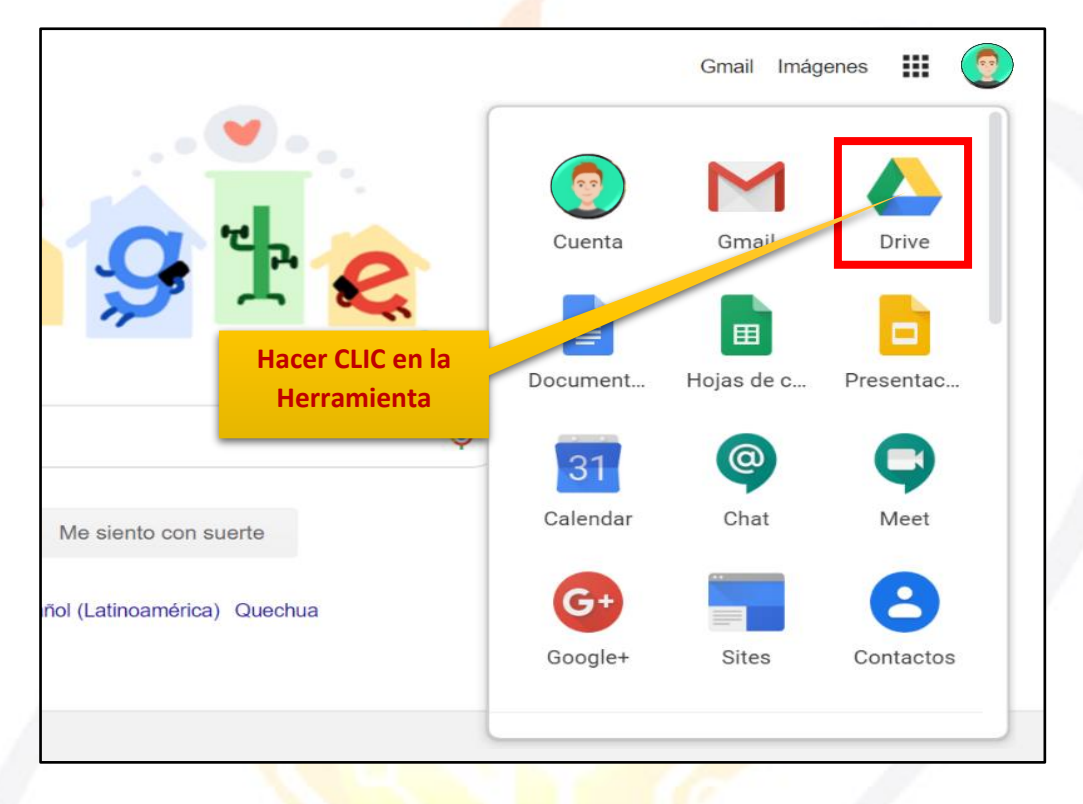

6. Aparecerá una nueva ventana que nos permitirá verificar lo almacenado hasta el momento.

|         | Drive              | <b>Q</b> Buscar en Drive |                       | Ŧ                                                                                                    | ? 🔅 🔛                                          |             | <b>(</b> |
|---------|--------------------|--------------------------|-----------------------|----------------------------------------------------------------------------------------------------|------------------------------------------------|-------------|----------|
| +       | Nuevo              | Mi unidad 👻              |                       |                                                                                                    |                                                | <b>■</b> () | 31       |
| $\odot$ | Prioritario        | Carpetas                 |                       |                                                                                                    | Nombre 个                                       |             | 0        |
| •       | Mi unidad          | Classroom                | ENCUESTA VARIADA      |                                                                                                    |                                                |             |          |
| 20      | Compartido conmigo | Archivos                 |                       |                                                                                                    |                                                |             |          |
| 0       | Reciente           |                          |                       |                                                                                                    |                                                |             | +        |
| ☆       | Destacados         |                          |                       |                                                                                                    |                                                |             |          |
| Ū       | Papelera           | Q                        | Q                     | CUESTIONARIO GET CONECTED  Cuantos géneros literarios existes?  3  4                                                                                                    |                                                |             |          |
|         | Almacenamiento     |                          |                       | C s     Countos son los elementos de la comunicación? sum     D s                                                                                                    |                                                |             |          |
|         | 765,7 MB utilizado |                          |                       | 6<br>0                                                                                                    |                                                |             |          |
|         |                    | 03. Microsoft Outlook    | 03. Microsoft Outlook | UUESTIONARIO GET                                                                                                    | CUESTIONARIO GET                               |             |          |
|         |                    |                          | SHILL P               | To a construction of the second second secon | The single provide the thread operation of the | H           | >        |

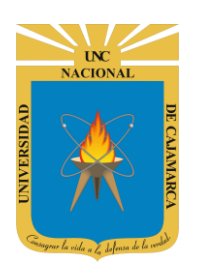

MANUAL DE GOOGLE FORMS - ESTUDIANTES

#### **CREAR FORMULARIO**

7. Ubicados en nuestro DRIVE procedemos a dar CLIC en NUEVO de manera que podemos elegir la creación de nuestro documento:

|          | Drive                      | Q Buscar en Drive                                                                                                    | · ⑦ 🔅                                        |  |
|----------|----------------------------|----------------------------------------------------------------------------------------------------|----------------------------------------------|--|
|          | Nuevo                      | Mi unidad 👻                                                                                                    |                                              |  |
|          | Prioritario                | Archivos                                                                                                    |                                              |  |
| •        | Mi unida Damos CL          | C en NUEVO                                                                                                    |                                              |  |
| 2        | Compartido conmigo         | CUESTIONARIO GET CONECTED                                                                                                    | 10                                           |  |
| S        | Reciente                   | C 4<br>C 3<br>(Coanto son los elementas de la comunicación? tree                                                                                                    |                                              |  |
|          |                            |                                                                                                    |                                              |  |
|          | Drive                      |                                                                                                    |                                              |  |
|          | Drive                      | C Duscar en Drive                                                                                                    | · ·                                          |  |
| ÷        | Carpeta                    | id -                                                                                                    |                                              |  |
| <b>₽</b> | Subir archivo              | Damos CLIC para elegir qué                                                                                                    |                                              |  |
| <b>^</b> | Subir carpeta              | tipo de doc. deseamos.                                                                                                    |                                              |  |
|          | Documentos de Google       | 0         0.0160         1.014.000         1.014.000         1.014.000         1.014.000         1.014.000         1.014.000         1.014.000         1.014.000         1.014.000         1.014.000         1.014.000         1.014.000         1.014.000         1.014.000         1.014.000         1.014.000         1.014.000         1.014.000         1.014.000         1.014.000         1.014.000         1.014.000         1.014.000         1.014.000         1.014.000         1.014.000         1.014.000         1.014.000         1.014.000         1.014.000         1.014.000         1.014.000         1.014.000         1.014.000         1.014.000         1.014.000         1.014.000         1.014.000         1.014.000         1.014.000         1.014.000         1.014.000         1.014.000         1.014.000         1.014.000         1.014.000         1.014.000         1.014.000         1.014.000         1.014.000         1.014.000         1.014.000         1.014.000         1.014.000         1.014.000         1.014.000         1.014.000         1.014.000         1.014.000         1.014.000         1.014.000         1.014.000         1.014.000         1.014.000         1.014.000         1.014.000         1.014.000         1.014.000         1.014.000         1.014.000         1.014.000 <th 1.014.000<="" td=""><td></td></th> | <td></td>                                    |  |
|          | Hojas de cálculo de Google |                                                                                                    |                                              |  |
| L P      | Presentaciones de Google   | EBA W REGISTRO AUXILIAR TRIMESTRE II                                                                                                    | i muq-dgnr-                                  |  |
|          | Mas                        | Formularios de Google     Formulario en blanco                                                                                                    |                                              |  |
|          |                            | Carpetas Dibujos de Google Desde una plantilla                                                                                                    |                                              |  |
| •        | Almacenamiento             | Google My Maps                                                                                                    |                                              |  |
|          | 782,1 MB utilizado         | Google Sites                                                                                                    |                                              |  |
|          |                            | Google Apps Script                                                                                                    |                                              |  |
|          |                            | Archivos C Google Jamboard                                                                                                    |                                              |  |
|          |                            | + Conectar más aplicaciones                                                                                                    | Ministra<br>And California<br>And California |  |
|          |                            |                                                                                                    |                                              |  |

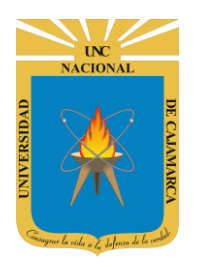

MANUAL DE GOOGLE FORMS - ESTUDIANTES

| BARRA DE TÍTULO<br>BARRA DE HERRAMIENTAS DE<br>PERSONALIZACIÓN Y ENVIO DE<br>FORMULARIO. |                                             |
|------------------------------------------------------------------------------------------|---------------------------------------------|
| Formulario sin título ☆ 📀 💿 🔅                                                            | Enviar                                      |
| Preguntas Respuestas                                                                     |                                             |
| Formulario sin título<br>Descripción del formulario                                      |                                             |
| Pregunta sin título  Opción 1  Añadir opción o, añadir respuesta "Otro"                  | <ul> <li>€</li> <li>T</li> <li>□</li> </ul> |
| Dobligatorio                                                                             |                                             |
| ZONA DE EDICIÓN DE<br>PREGUNTAS<br>BARRA DE EDICIÓN DE<br>FORMULARIO                     |                                             |

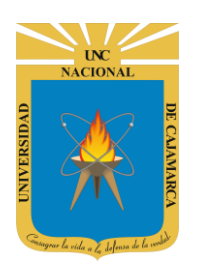

MANUAL DE GOOGLE FORMS - ESTUDIANTES

#### **ASIGNAR NOMBRE**

8. Estando en nuevo formulario creado, tenemos dos formas de asignarle un nombre, una es dando CLCI en la barra de título y agregar el nuevo nombre y la segunda forma seria dando CLIC en la información general del formulario:

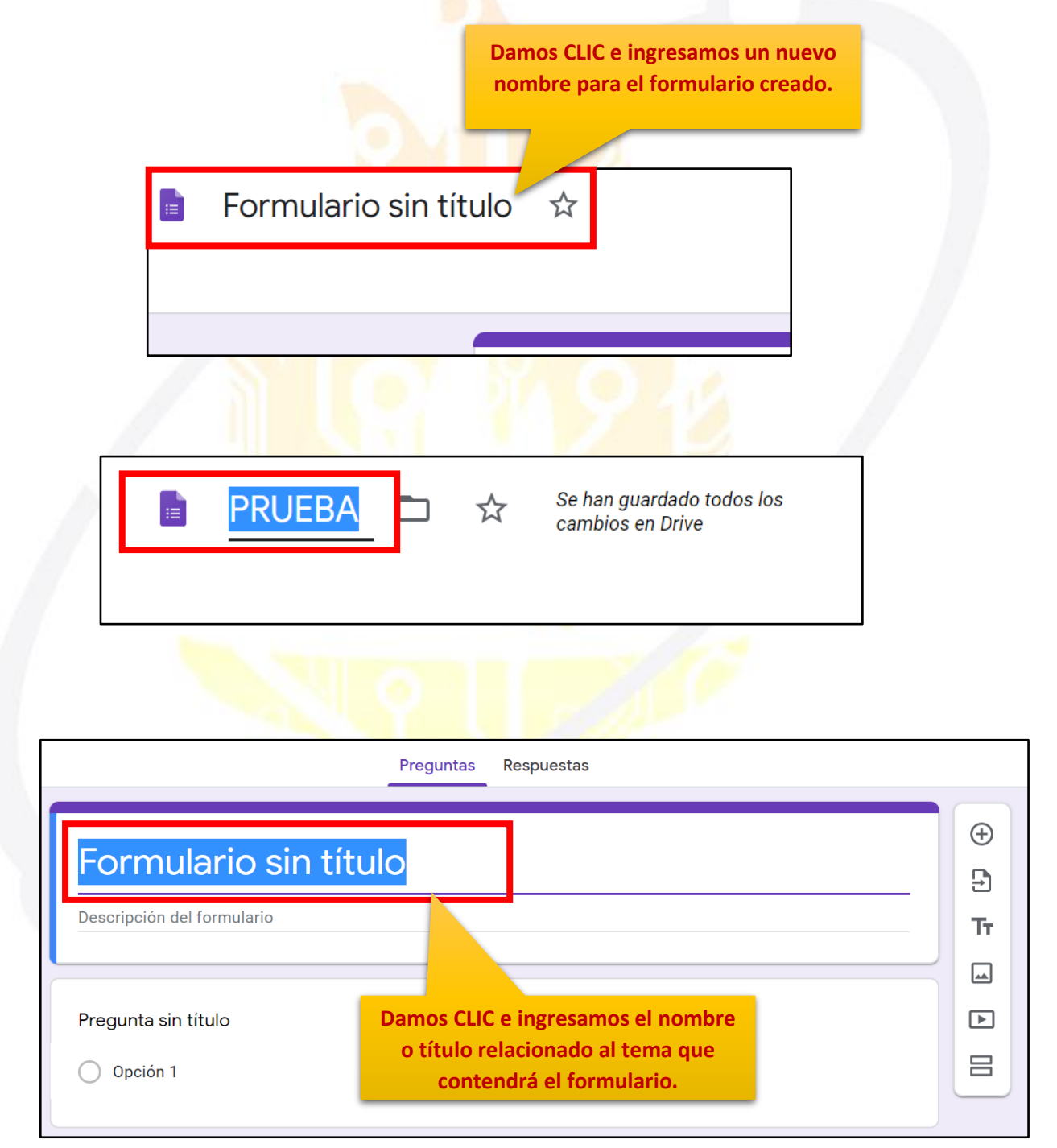

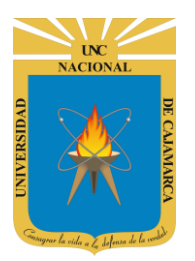

**MANUAL DE GOOGLE FORMS - ESTUDIANTES** 

| Preguntas Respuestas       |     |
|----------------------------|-----|
| CUESTIONARIO PRUEBA        | (†) |
| Descripción del formulario | Tr  |
|                            |     |
| Pregunta sin título        | ►   |
| Opción 1                   |     |

#### **AGREGAR DESCRIPCIÓN:**

9. Para mayor entendimiento de lo que tratará nuestro formulario podemos agregarle una pequeña descripción:

| CUESTIONARIO               | O PRUEBA                                                  | •<br>• |
|----------------------------|-----------------------------------------------------------|--------|
| Descripción del formulario |                                                           | Tr     |
| Pregunta sin título        | Damos CLIC e ingresamos una pequeña descripción de lo que |        |
| Opción 1                   | abarcara el formulario.                                   |        |
| Opción 1                   | abarcara el formulario.                                   |        |
|                            | abarcara el formulario.                                   |        |
| Opción 1                   | abarcara el formulario.                                   |        |
| Opción 1                   | abarcara el formulario.                                   |        |

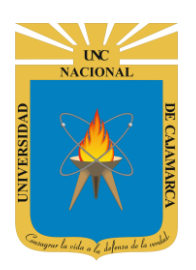

**MANUAL DE GOOGLE FORMS - ESTUDIANTES** 

#### **PERSONALIZAR TEMA**

#### **CAMBIAR COLOR:**

**10.** Podemos personalizar los detalles visuales de nuestro formulario, como el color. Estos aspectos harán que podamos relacionar el aspecto del formulario al tema del mismo o establecer un modelo personal:

| Se han guardado todos los<br>cambios en Drive |                                                                         | © ©               | Enviar : |
|-----------------------------------------------|-------------------------------------------------------------------------|-------------------|----------|
|                                               | Damos CLIC para personalizar el color del formulario, el tipo de letra. | Personalizar tema |          |
|                                               | imagen, etc.                                                            |                   | A        |
| CUESTIONARIO                                  | PRUEBA                                                                  | -                 |          |
| Maneio de formulario.                         |                                                                         |                   |          |
|                                               |                                                                         |                   | IT       |
|                                               |                                                                         |                   |          |
| Pregunta                                      |                                                                         |                   |          |
| Opción 1                                      |                                                                         |                   |          |
|                                               |                                                                         |                   |          |
|                                               |                                                                         |                   |          |
|                                               |                                                                         |                   |          |
| (P)                                           | Opciones de tema X                                                      |                   |          |
| EN                                            | CABEZADO                                                                |                   |          |

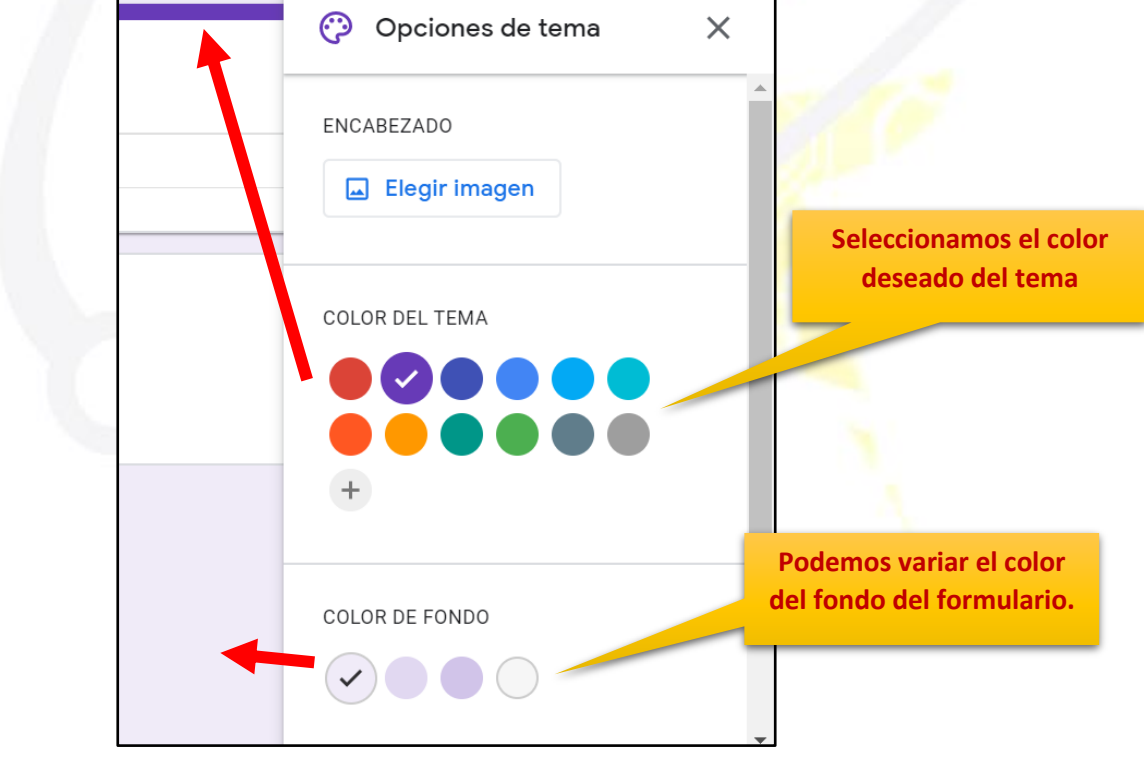

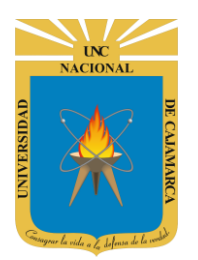

#### **ELEGIR IMAGEN:**

**11.** En la zona donde colocamos el nombre de nuestro formulario podemos complementarlo con una imagen acorde al tema:

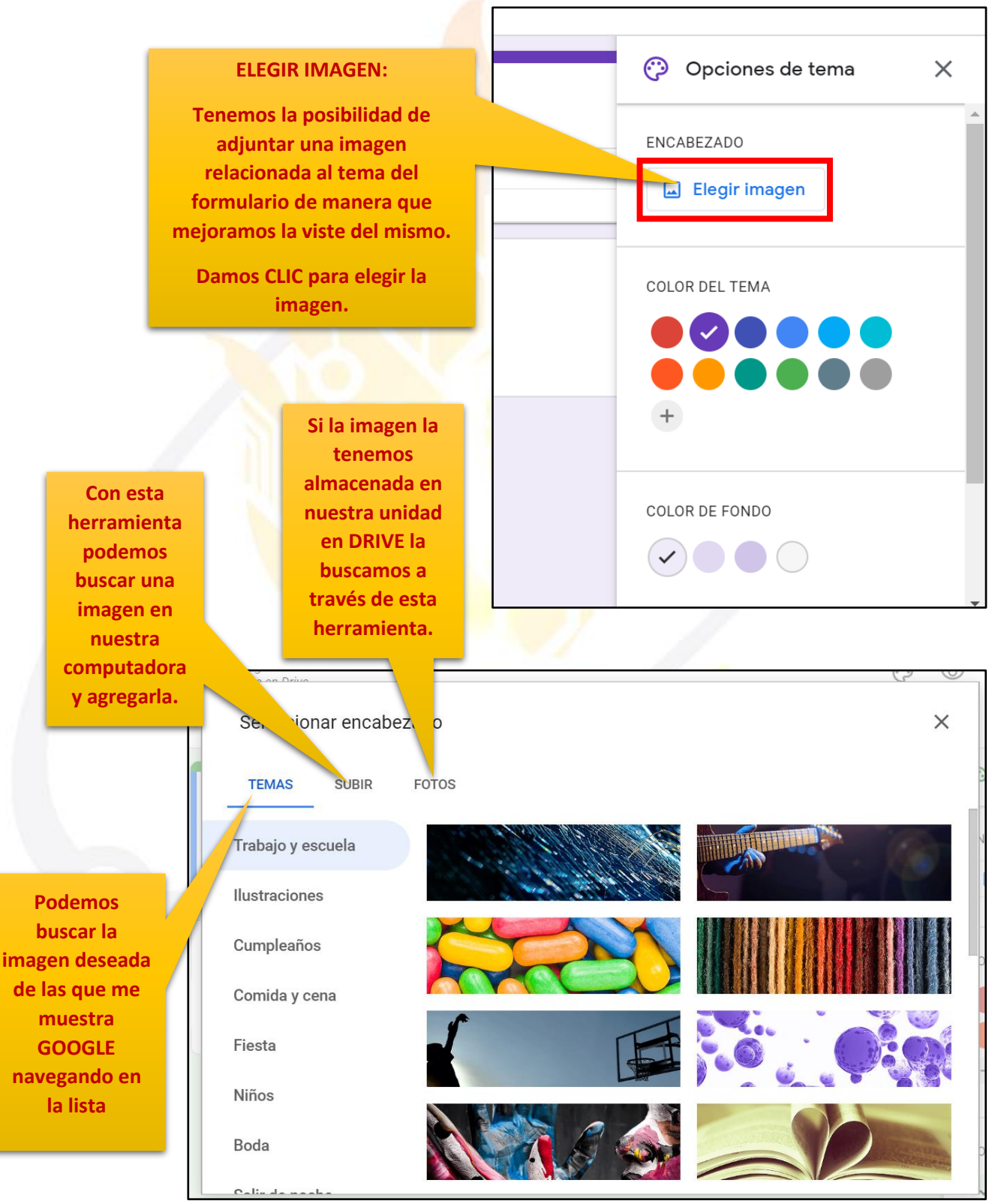

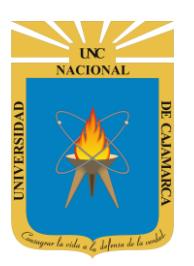

**MANUAL DE GOOGLE FORMS - ESTUDIANTES** 

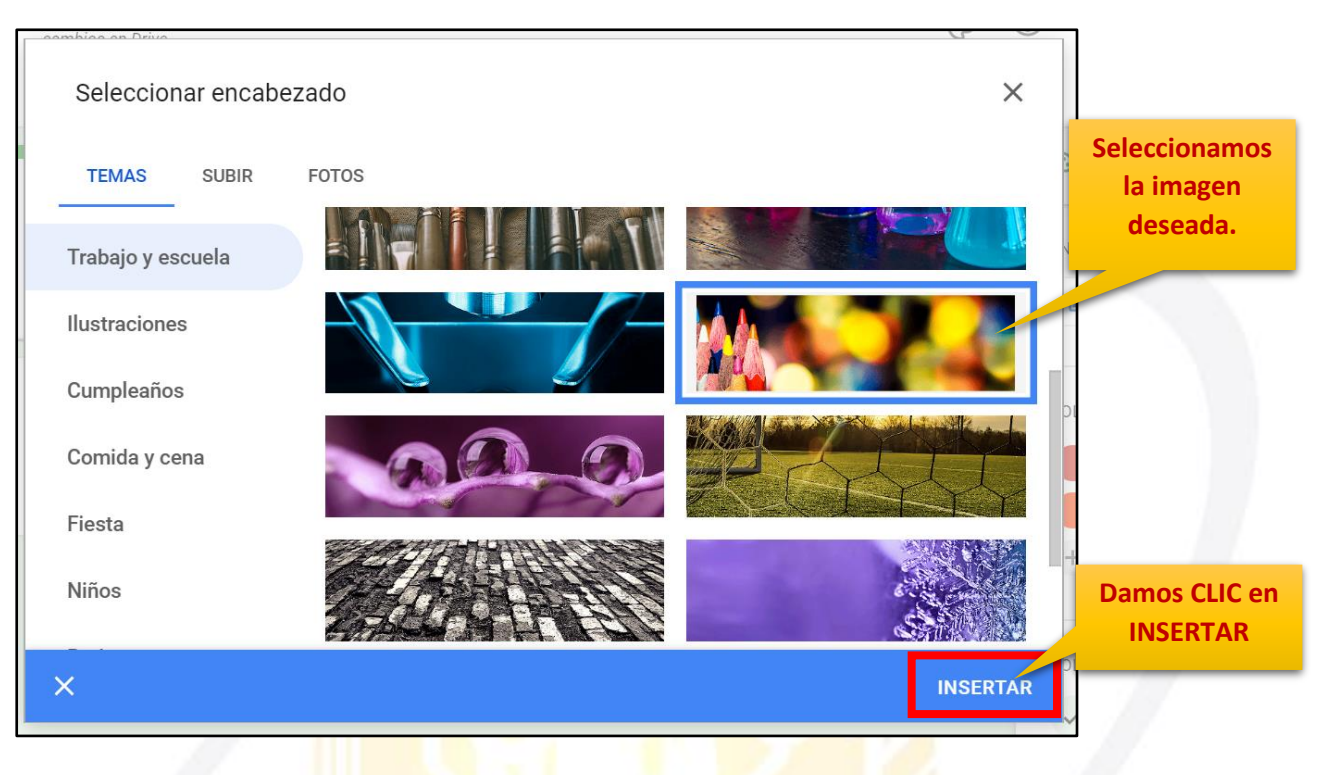

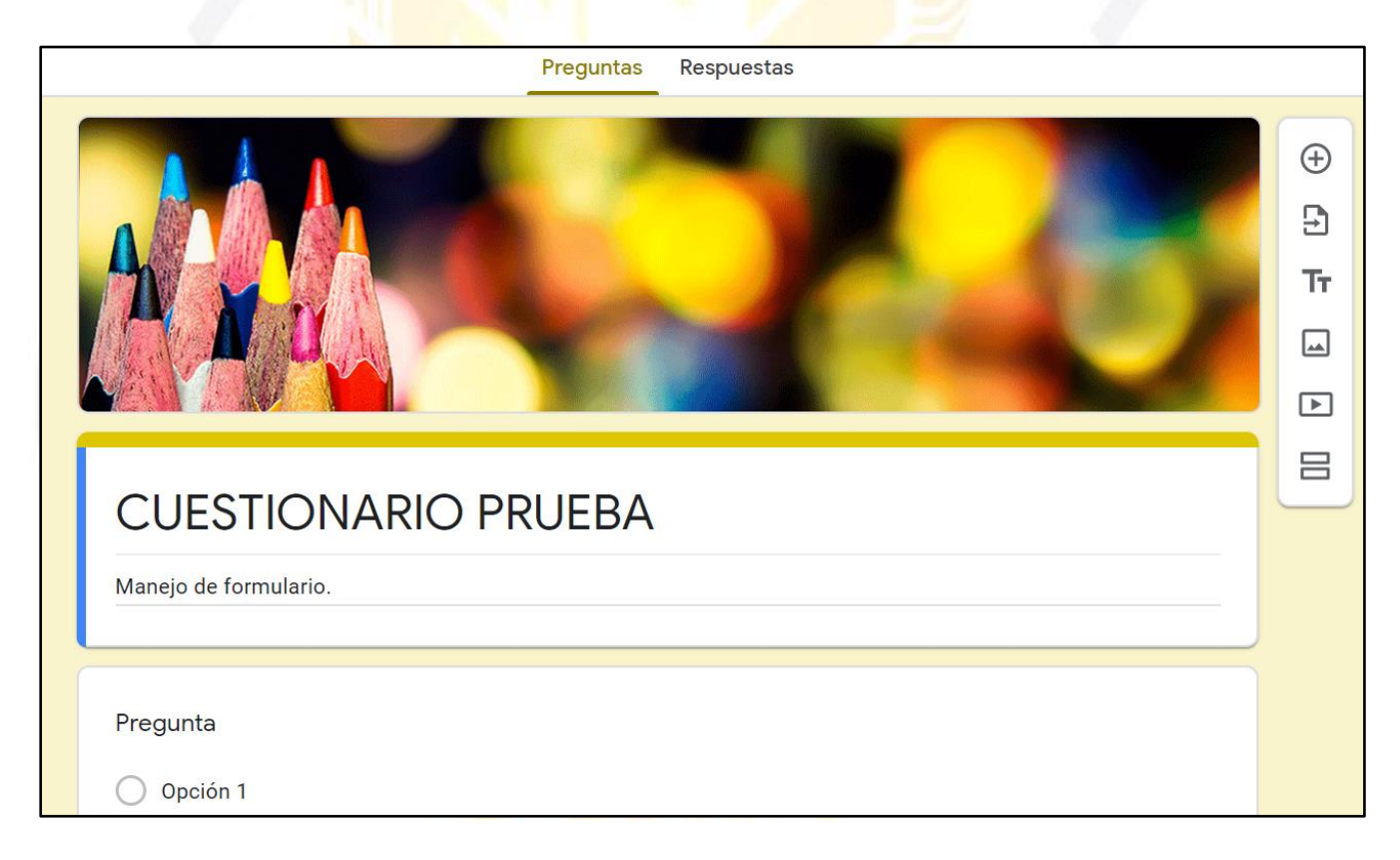

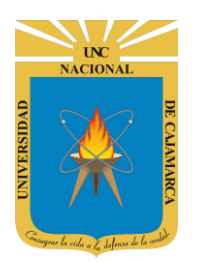

#### **ESTILO DE FUENTE:**

**12.** Si el tipo de letra que se asigna de forma predeterminada no nos agrada tenemos la opción de cambiar y elegir el que creamos más adecuado:

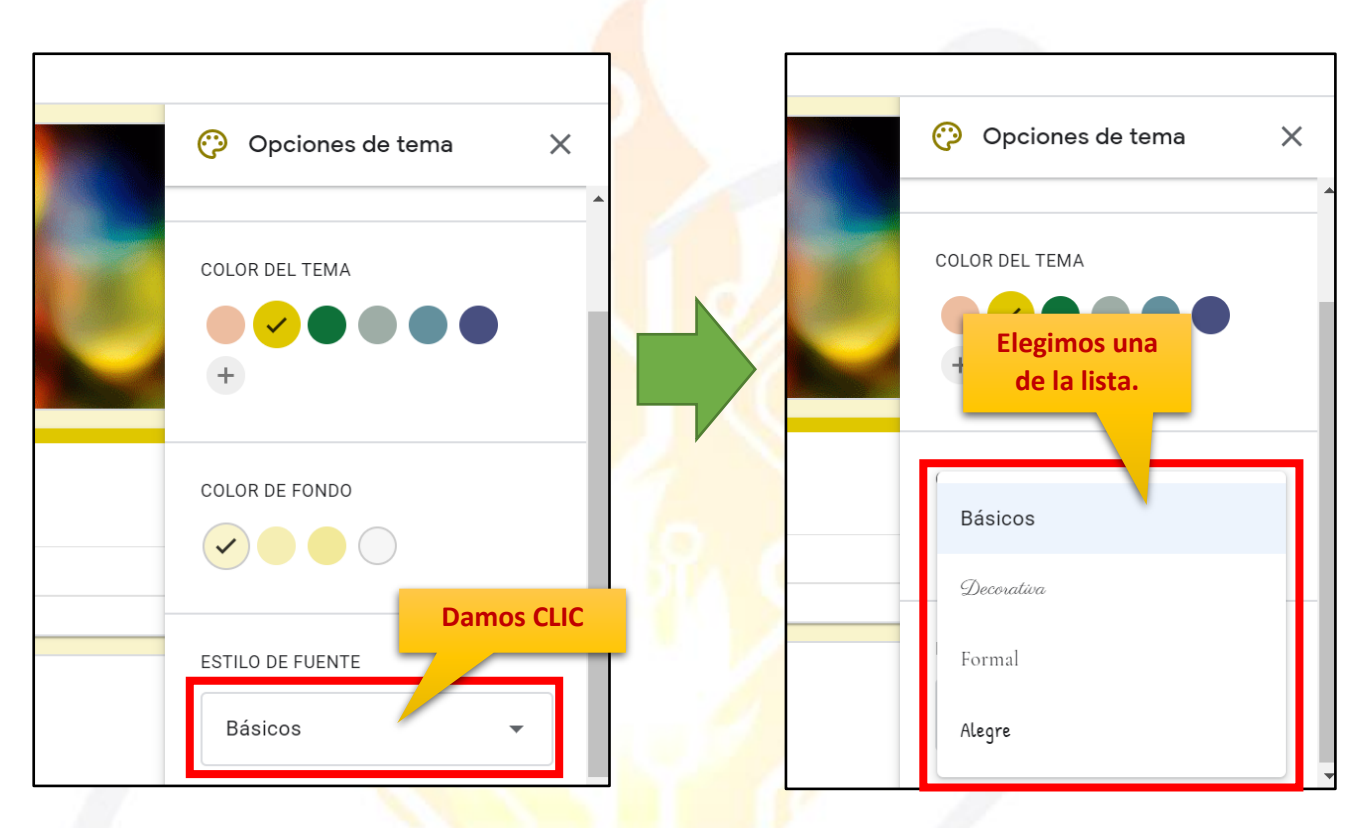

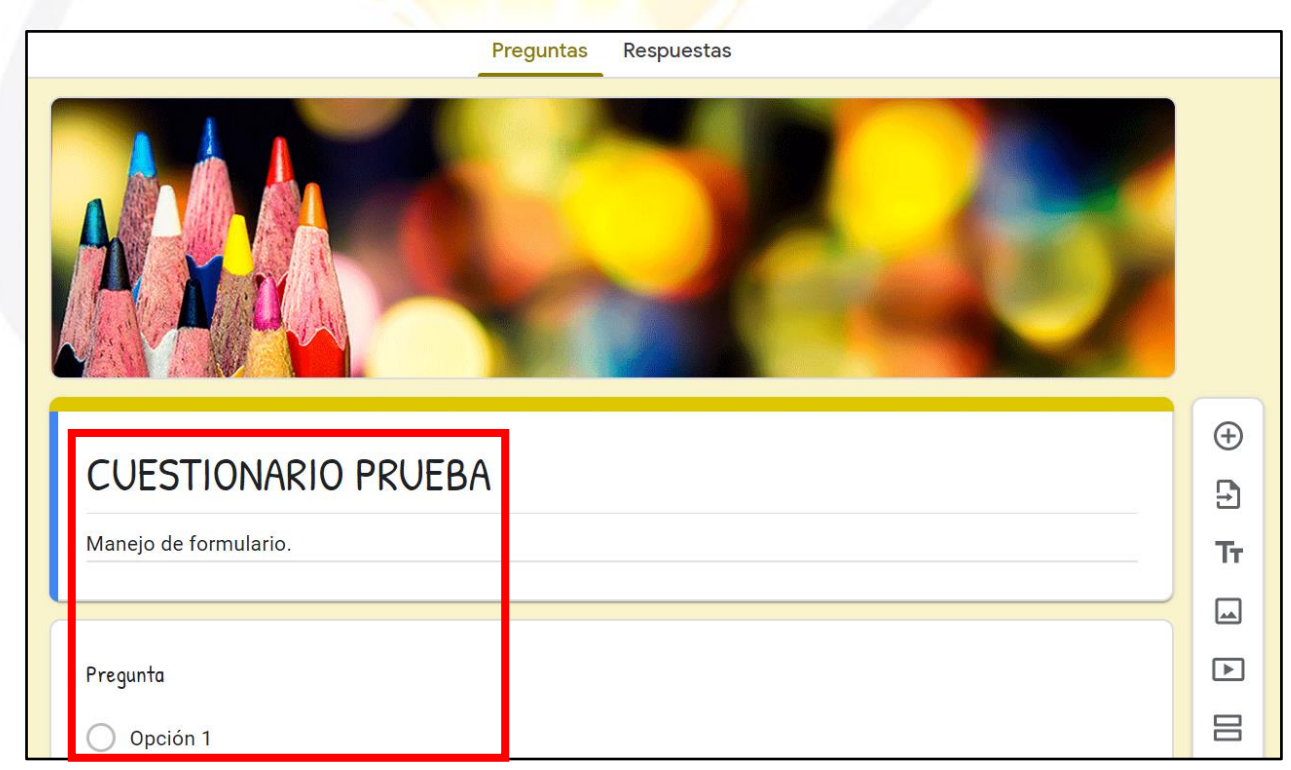

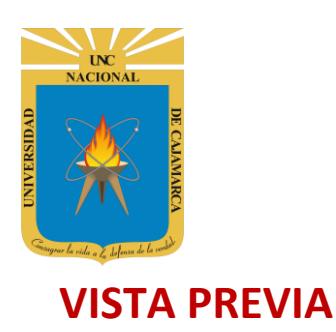

**13.** Si luego de realizar todos los cambios necesarios y haber agregado las preguntas necesarias necesitamos visualizar como los demás verán nuestro formulario podemos dar CLIC en VISTA PREVIA:

| 22 | Se han guardado todos los<br>cambios en Drive |           |            |    | Ô | © (5 | 3  | Enviar  |     |
|----|-----------------------------------------------|-----------|------------|----|---|------|----|---------|-----|
|    |                                               | Preguntas | Respuestas |    |   |      |    |         |     |
|    |                                               |           | -          |    |   |      | Da | amos Cl | LIC |
|    |                                               | 5         | 1          | P. | Ł | 1    |    |         |     |
| ٢  |                                               | ٨         |            |    |   |      | Ð  |         |     |
|    | CUESTIONARIU PRUED                            | A         |            |    |   |      | ₽  |         |     |
|    | Manejo de formulario.                         |           |            |    |   |      | Tr |         |     |
| -  |                                               |           |            |    |   |      |    |         |     |
|    | Pregunta                                      |           |            |    |   |      | ►  |         |     |
|    | Opción 1                                      |           |            |    |   |      | B  |         |     |

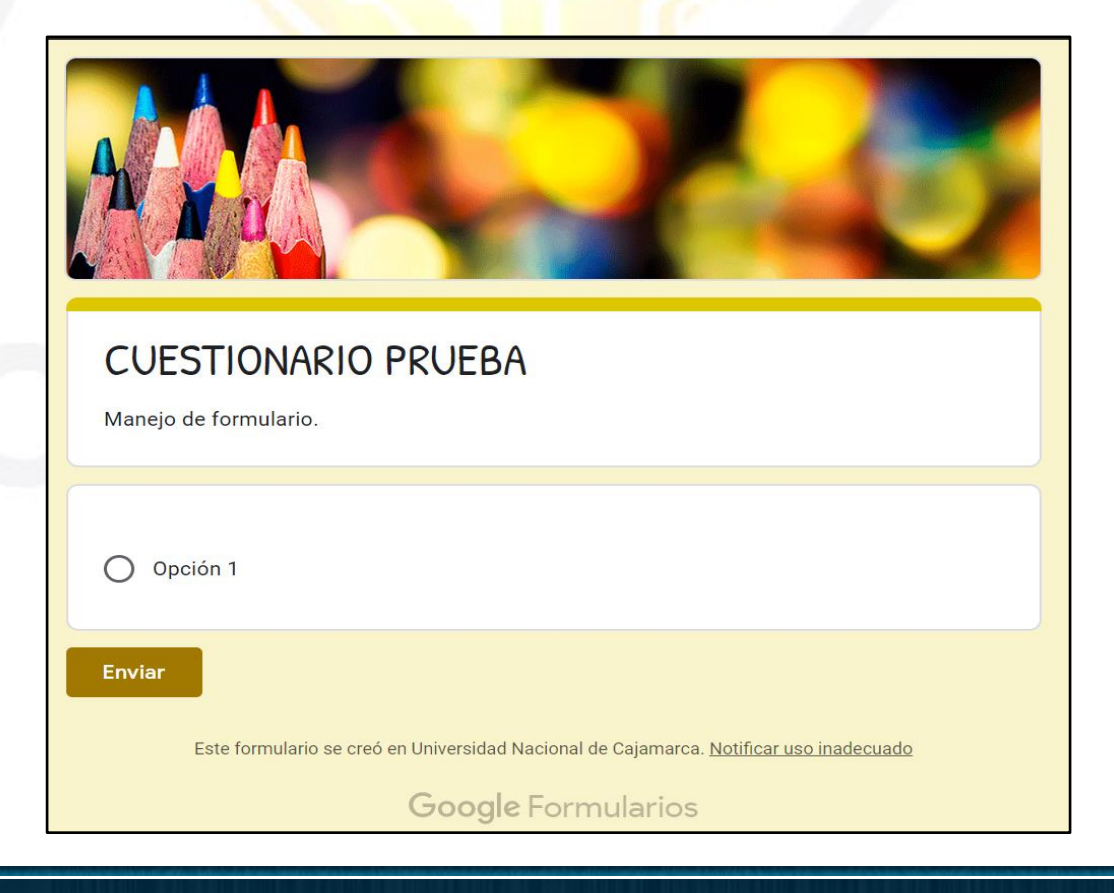

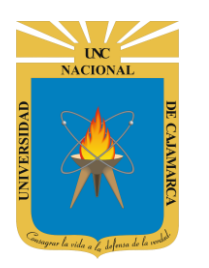

**MANUAL DE GOOGLE FORMS - ESTUDIANTES** 

# CONFIGURACIÓN

#### **GENERAL:**

**14.** Dentro del área de la configuración tendremos toda una serie de opciones que permitirán detallar las acciones de nuestro formulario:

| Se han guardado todos<br>cambios en Drive                      | los (? () ()                                                                    | 2           | Enviar                 |                      |
|----------------------------------------------------------------|---------------------------------------------------------------------------------|-------------|------------------------|----------------------|
|                                                                | Preguntas Respuestas                                                            |             |                        |                      |
|                                                                |                                                                                 |             | Damo                   | os CLIC              |
| CUESTIONA                                                      |                                                                                 | Ð           |                        |                      |
|                                                                |                                                                                 | Ð           |                        |                      |
| Manejo de formulario                                           |                                                                                 | Tr          |                        |                      |
|                                                                |                                                                                 |             |                        |                      |
| Pregunta                                                       |                                                                                 |             |                        |                      |
| O Opcion I                                                     |                                                                                 |             |                        | J                    |
| Si activamos esta<br>pción obtendremos<br>l correo electrónico | X Configuración<br>General                                                      |             | Pres                   | entación             |
| con el que se                                                  |                                                                                 |             |                        |                      |
| ngresó a resolver el<br>formulario.                            | Recopilar direcciones de correo electrónico     Acuse de recibo de respuestas ⑦ |             |                        |                      |
| Limitamos a que se                                             | Requiere iniciar sesión:                                                        |             |                        |                      |
| ingrese con el<br>correo institucional                         | Restringir a los usuarios de Universidad Nacional de Cajamarca y de su          | s organ     | izaciones o            | de confianza ၇       |
| para poder resolver<br>el formulario.                          | Limitar a 1 respuesta<br>Los encuestados deberán iniciar sesión en Google.      | CON         | IENDAC<br>ningún       | CIÓN, no<br>I cambio |
| Permitimos que                                                 | Los encuestados pueden: den                                                     | tro d<br>qu | le esta d<br>le la for | opción ya<br>ma      |
| quienes resuelvan el                                           | Editar después de enviar prec                                                   | leter       | minada                 | permitirá            |
| editar sus                                                     | Ver gráficos de resumen y respuestas de texto                                   | รเ<br>func  | u correc<br>ionami     | cto<br>ento.         |
| enviadas.                                                      |                                                                                 |             |                        |                      |

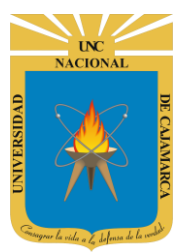

#### **PRESENTACIÓN:**

**15.** En esta ficha de opciones podremos acoplar un diseño de progreso de resolución, como también activar la opción de mezclar el orden de las preguntas cada vez que abrimos el formulario y poder ingresar un mensaje de confirmación de resolución y envío:

| X Configuración<br>General                                                                                                    | Si lo act<br>acoplar a n<br>una bar<br>dependie<br>preguntas  | ivamos vamos<br>uestro formulario<br>ra de progreso<br>endo de cuantas<br>va respondiendo.             | Presentación                    |
|----------------------------------------------------------------------------------------------------|---------------------------------------------------------------|----------------------------------------------------------------------------------------------------|---------------------------------|
| <ul> <li>Mostrar barra de progreso</li> <li>Orden de preguntas aleatorio</li> <li>Mostrar enlace para enviar otra respue</li> <li>Mensaje de confirmación:</li> </ul>                               | Si<br>per<br>abi<br>esta<br>pre                               | lo activamos vamo<br>mitir que cada vez<br>ramos el formulari<br>eguntas aparecerá<br>diferente orden. | os a<br>z que<br>io las<br>n en |
| Se ha registrado tu respuesta.                                                                                                    | Si deseamo<br>ormulario y<br>arezca un m<br>e correcto e<br>e | os que al finalizar e<br>enviar las respues<br>ensaje de confirma<br>nvío lo ingresamos<br>esta zona.  | el<br>itas<br>ación<br>s en     |
| X Configuración<br>General                                                                                                    |                                                               |                                                                                                    | Presentación                    |
| <ul> <li>Mostrar barra de progreso</li> <li>Orden de preguntas aleatorio</li> <li>Mostrar enlace para enviar otra res</li> <li>Mensaje de confirmación:<br/>¡REGISTRO CORRECTO GRACIAS !</li> </ul> | ouesta                                                        |                                                                                                    |                                 |

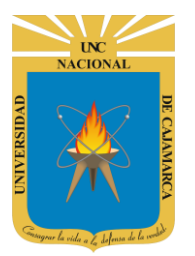

#### **CUESTIONARIOS:**

16. En esta ficha de opciones podremos transformar nuestro formulario a un cuestionario lo que significa que tendremos la posibilidad de establecer un puntaje y evaluación:

| X Configuración                                                                                                    |                                                | Guardar                                                           |
|----------------------------------------------------------------------------------------------------|------------------------------------------------|-------------------------------------------------------------------|
| General                                                                                                    | Presentación                                   | Cuestionarios                                                     |
| Convertir en un cuestionario<br>signar puntuaciones a las preguntas y habilitar la evaluación a                                                     | utomática.                                     |                                                                   |
| Opciones de linario<br>Modo de bloqueo de Ch<br>Los al<br>utilice<br>Damos CLIC para activas la<br>conversión y visualizar el resto<br>de opciones. | ciones mientras responden a este cuestionario. | Esta función solo está disponible para los centros educativos que |
|                                                                                                    |                                                | 9                                                                 |
| X Configuración                                                                                                    |                                                | Guardar                                                           |
| General                                                                                                    | Presentación                                   | Cuestionarios                                                     |
| Convertir en un cuestionario<br>Asignar puntuaciones a las preguntas y habilitar la evaluación a                                                    | utomática.                                     |                                                                   |
| Opciones del cuestionario                                                                                                    |                                                |                                                                   |
| Modo de bloqueo de Chromebooks                                                                                                    |                                                |                                                                   |
| Los alumnos no<br>utilicen Chromet<br>Activar moc                                                                                                   | taje por<br>IS podrá<br>lificación<br>e.       | Esta función solo está disponible para los centros educativos que |
|                                                                                                    |                                                |                                                                   |

Publicar calificación: ) Justo después de cada entrega

Más tarde, después de la revisión manual Se empiezan a recopilar los correos electrónicos Si la calificación se hará de forma manual por el tipo de preguntas activamos esta herramienta.

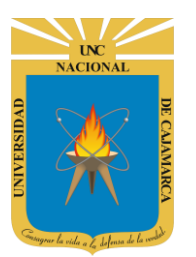

#### **MANUAL DE GOOGLE FORMS - ESTUDIANTES**

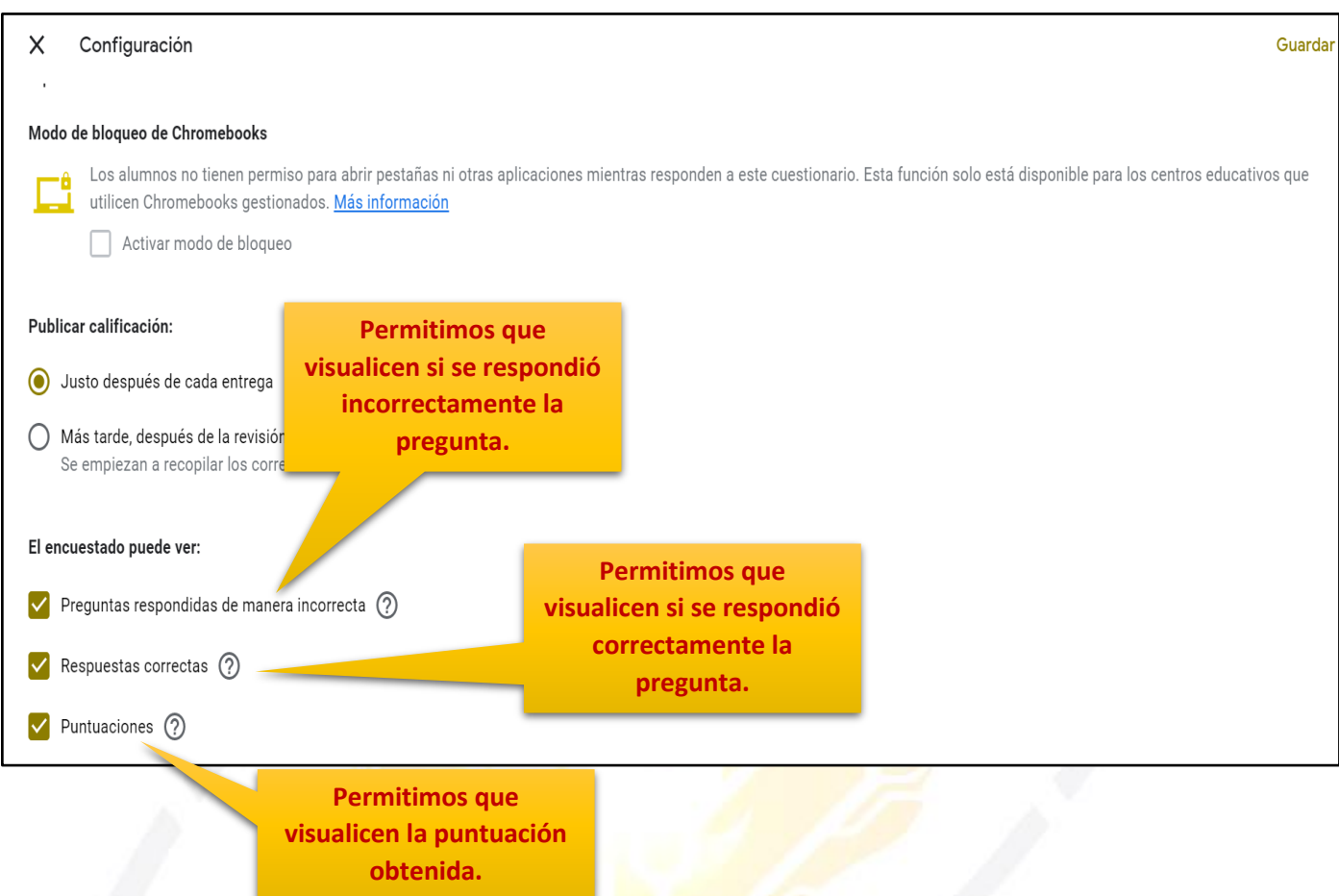

**17.** Luego de haber configurado todo lo necesario pasamos a GUARDAR los cambios:

| Procontación                                        | Cuestionaries                                     | Guardar    |
|-----------------------------------------------------|---------------------------------------------------|------------|
| riesentación                                        |                                                   | Damos CLIC |
| ica.                                                |                                                   |            |
|                                                     |                                                   |            |
| nes mientras responden a este cuestionario. Esta fi | unción solo está disponible para los centros educ | ativos que |
|                                                     |                                                   |            |
|                                                     |                                                   |            |
|                                                     |                                                   |            |

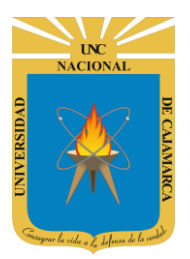

## EDICIÓN DE PREGUNTAS

**18.** Siendo las preguntas parte fundamental de nuestro formulario el proceso para ingresarlas es fácil y rápido, de manera predeterminada visualizamos espacio para una pregunta:

| CUESTIONARIO PRUEBA<br>Manejo de formulario.                                                                                               |          |
|----------------------------------------------------------------------------------------------------|----------|
| Pregunta Varias opciones -                                                                                                    | <b>(</b> |
| <ul> <li>Opción 1</li> <li>Añadir opción o añadir respuesta "Otro"</li> <li>Damos CLIC e ingresamos el contenido de la pregunta</li> </ul> |          |
| Clave de respuestas (0 puntos)                                                                                                    |          |
|                                                                                                    |          |
| ¿PREGUNTA 1 DE PRUEBA?                                                                                                    | ÷        |
| <ul> <li>Opción 1</li> <li>Añadir opción o añadir respuesta "Otro"</li> </ul>                                                              | Tr       |
| Clave de respuestas (0 puntos)                                                                                                    |          |

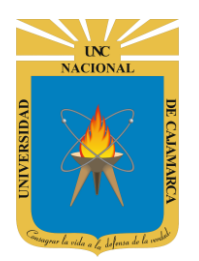

#### **AGREGAR PREGUNTA:**

**19.** Normalmente los formularios están compuestos por más de una sola pregunta por lo tanto trabajaremos usando la barra de edición de formulario para agregarlas:

| ¿PREGUNTA 1 DE PRUEBA? Opción 1 Añadir opción o añadir respuesta "Otro"                                                                                                    |                                         |                                     | Ð           |
|----------------------------------------------------------------------------------------------------|-----------------------------------------|-------------------------------------|-------------|
| Opción 1     Damos CLIC para AÑADIR<br>PREGUNTA.     T       Añadir opción o añadir respuesta "Otro"     Image: Construction of the second second sec | ¿PREGUNTA 1 DE PRUEBA?                  | Varias opciones                     | -<br>-<br>- |
| Añadir opción o añadir respuesta "Otro"                                                                                                    | Opción 1                                | Damos CLIC para AÑADIR<br>PREGUNTA. | Тт          |
|                                                                                                    | Añadir opción o añadir respuesta "Otro" |                                     |             |
|                                                                                                    |                                         |                                     | ►           |
| Clave de respuestas (0 puntos)                                                                                                    | Clave de respuestas (0 puntos)          | D Dbligatorio D :                   | 8           |

| Manejo de formulario.                   |          |
|-----------------------------------------|----------|
|                                         |          |
|                                         |          |
| ;PREGUNTA 1 DE PRUEBA?                  |          |
|                                         |          |
| Opción 1                                |          |
|                                         |          |
|                                         |          |
| Varias opciones                         | (+)      |
| Pregunta                                | Ð        |
|                                         | Tr       |
|                                         | <u> </u> |
| Añadir opción o añadir respuesta "Otro" |          |
|                                         | ▶        |
|                                         |          |
| Clave de respuestas (0 puntos)          |          |
|                                         |          |

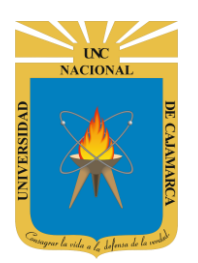

#### **DUPLICAR PREGUNTA:**

**20.** Si hemos configurado una pregunta en su totalidad y necesitaríamos añadir una pregunta con el mismo formato y solo cambiar el enunciado utilizar DUPLICAR es la mejor opción ya que hacemos una copia exacta de toda la pregunta y su configuración:

|                                         |   | Ð  |
|-----------------------------------------|---|----|
| ¿PREGUNTA 1 DE PRUEBA?                  | - | Ð  |
| Opción 1                                |   | Tr |
| Añadir opción o añadir respuesta "Otro" |   |    |
|                                         |   |    |
| Clave de respuestas (0 puntos)          | : | 8  |
|                                         |   |    |
| Damos CLIC para DUPLICAR PREGUNTA.      |   |    |

| ¿PREGUNTA 1 DE PRUEBA?                  |         |
|-----------------------------------------|---------|
| PREGUNTA 1 DE PRUEBA?                   | Ð       |
|                                         | 년<br>도- |
| Opción 1                                |         |
| Añadir opción o añadir respuesta "Otro" |         |
|                                         |         |
| Clave de respuestas (0 puntos)          |         |

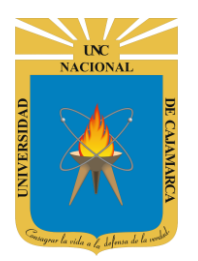

#### **ELIMINAR PREGUNTA:**

**21.** Si lo que necesitamos es ELIMINAR alguna de las preguntas procedemos a hacer lo siguiente:

| ¿PREGUNTA 1 DE PRUEBA?                  |                  |
|-----------------------------------------|------------------|
| Opción 1                                |                  |
|                                         |                  |
|                                         | ( <del>+</del> ) |
| ¿PREGUNTA 1 DE PRUEBA?                  | 5                |
|                                         | T-               |
| Opcion 1                                |                  |
| Añadir opción o añadir respuesta "Otro" |                  |
|                                         |                  |
| Clave de respuestas (0 puntos)          |                  |
| Damos CLIC para                         |                  |
| ELIMINAR PREGUNTA.                      |                  |
|                                         |                  |
|                                         |                  |
|                                         |                  |

### CUESTIONARIO PRUEBA

| Manejo de formulario.                   |    |
|-----------------------------------------|----|
|                                         | Ð  |
| ¿PREGUNTA 1 DE PRUEBA?                  | Ð  |
| Opción 1                                | Tr |
| Añadir opción o añadir respuesta "Otro" |    |
|                                         | ▶  |
| Clave de respuestas (0 puntos)          | 8  |

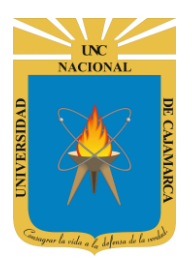

MANUAL DE GOOGLE FORMS - ESTUDIANTES

## EDICIÓN DE RESPUESTAS

**22.** En este punto es necesario tener claro el tipo de repuesta que deseamos obtener; dado que puede ser una única repuesta o varias; según el criterio que apliquemos:

| CUESTIONARIO PRUEBA<br>Manejo de formulario.                                          |                                                                                            |                                       |
|---------------------------------------------------------------------------------------|--------------------------------------------------------------------------------------------|---------------------------------------|
| ;PREGUNTA 1 DE PRUEBA?<br>Opción 1<br>Añadir opción o <b>añadir respuesta "Otro</b> " | Varias opciones                                                                            | + + + + + + + + + + + + + + + + + + + |
| Clave de respues<br>serán del tipo de VARI<br>OPCIONES.                               | AS                                                                                         |                                       |
| ¿PREGUNTA 1 DE PRUEBA?                                                                | O Varias opciones ▼                                                                        | Ð                                     |
| Opción 1                                                                              | Para AGREGAR OPCIONES de<br>respuesta debemos dar CLIC en X<br>una de las opciones y luego | 9<br>Tr                               |
| Opción 2                                                                              | ENTER. ×                                                                                   |                                       |
| <ul> <li>Opción 3</li> <li>Opción 4</li> </ul>                                        | como opciones deseamos añadir.                                                             |                                       |
| Añadir opción o añadir respuesta "Otro"                                               |                                                                                            |                                       |
| Clave de respuestas (0 puntos)                                                        | D Dbligatorio                                                                              |                                       |

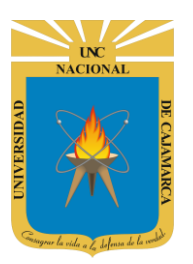

**MANUAL DE GOOGLE FORMS - ESTUDIANTES** 

| ¿PREGUNTA 1 DE PRUEBA?         | Para ELIMINAR OPCIONES de         | Ð  |
|--------------------------------|-----------------------------------|----|
| Opción 1                       | respuesta debemos dar CLIC en una | Ð  |
| Opción 2                       | aspa.                             | Tr |
|                                | Repetimos el proceso tantas veces |    |
|                                |                                   |    |
|                                |                                   |    |
|                                |                                   |    |
| Clave de respuestas (0 puntos) | D Dbligatorio                     |    |
|                                |                                   |    |

#### **TIPOS DE RESPUESTAS:**

**23.** En este punto es necesario tener claro el tipo de repuesta que deseamos obtener; dado que puede ser una única repuesta o varias; según el criterio que apliquemos:

|                                              |                                          | -               |         |
|----------------------------------------------|------------------------------------------|-----------------|---------|
| CUESTIONARIO PRUEBA<br>Manejo de formulario. |                                          |                 |         |
|                                              |                                          |                 | Ð       |
| ¿PREGUNTA 1 DE PRUEBA?                       | Damos CLIC para                          | pciones 🔻       | Ð<br>Tr |
| Añadir opción o añadir respuesta "Oti        | visualizar la lista de<br>posibilidades. |                 |         |
| Clave de respuestas (0 puntos)               | Ū Ū                                      | Obligatorio 🗾 : | 8       |

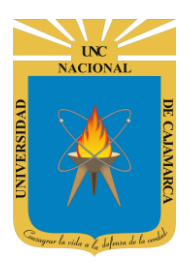

**MANUAL DE GOOGLE FORMS - ESTUDIANTES** 

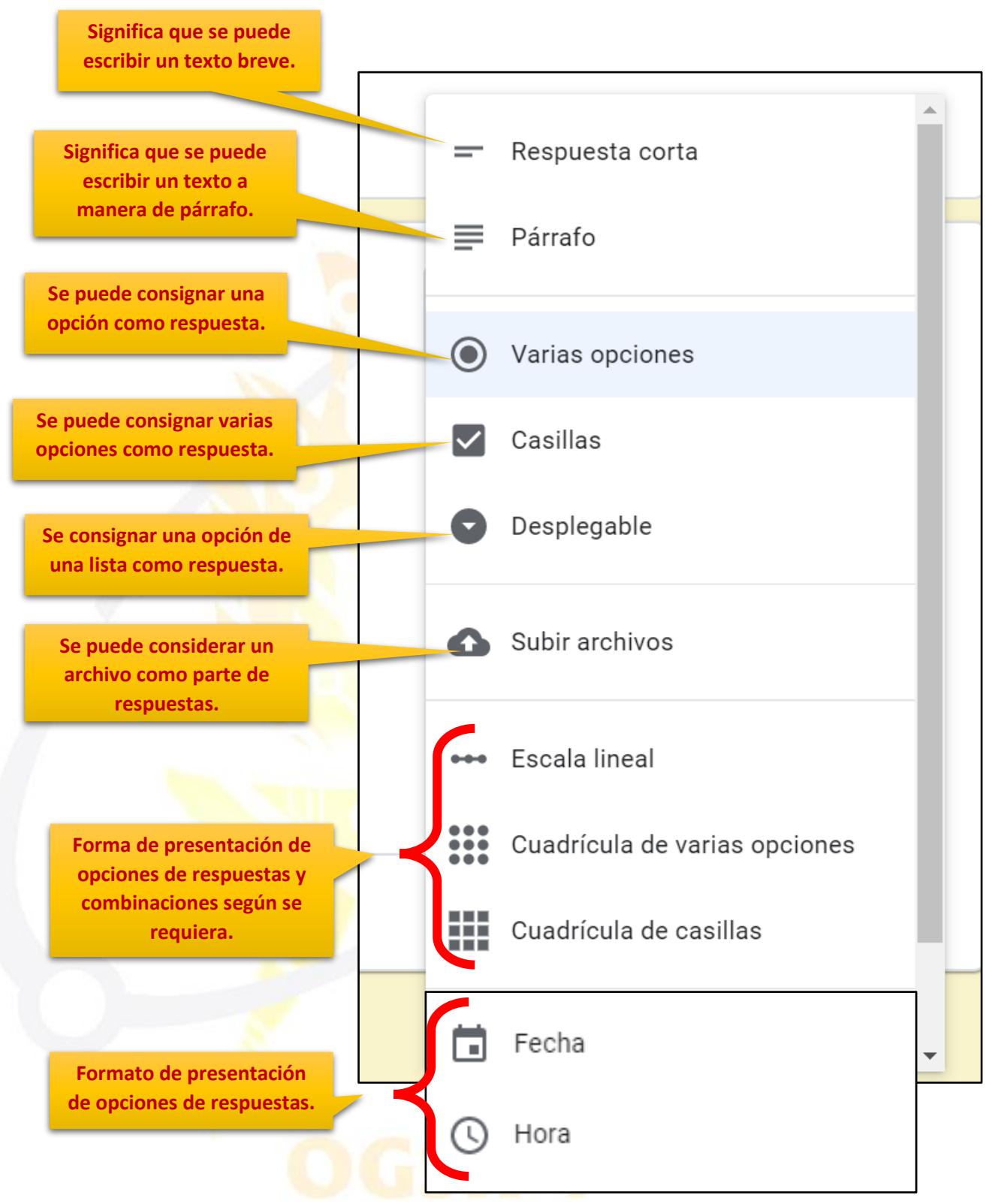

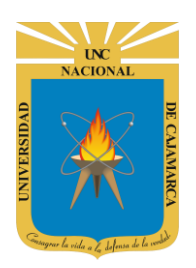

**MANUAL DE GOOGLE FORMS - ESTUDIANTES** 

#### **RESPUESTA CORTA**: Significa que se puede escribir un texto breve.

| ::                             |                     | ( <del>+</del> ) |
|--------------------------------|---------------------|------------------|
| ¿PREGUNTA 1 DE PRUEBA?         | - Respuesta corta - | Ð                |
| Texto de respuesta corta       |                     | Tr               |
|                                |                     |                  |
| Clave de respuestas (0 puntos) |                     | Þ                |
|                                | e e obligatorio .   |                  |

PÁRRAFO: Significa que se puede escribir un texto a manera de párrafo.

|                                |               | Ð      |
|--------------------------------|---------------|--------|
| ¿PREGUNTA 1 DE PRUEBA?         | Párrafo 👻     | С<br>Г |
| Taxto de respuesta larga       |               | Tr     |
|                                |               |        |
|                                |               | ے<br>ا |
| Clave de respuestas (0 puntos) | D Dbligatorio |        |

VARIAS OPCIONES: Se puede consignar una opción como respuesta.

| PREGUNTA 1 DE PRUEBA?                   | G  |
|-----------------------------------------|----|
|                                         | Ð  |
| Opción 1                                | Tr |
| Añadir opción o añadir respuesta "Otro" |    |
|                                         | ►  |
| Clave de respuestas (0 puntos)          | 8  |

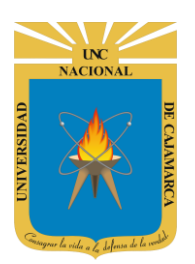

**MANUAL DE GOOGLE FORMS - ESTUDIANTES** 

#### **CASILLAS**: Se puede consignar varias opciones como respuesta.

|                                         | :             | Ð  |
|-----------------------------------------|---------------|----|
| ¿PREGUNTA 1 DE PRUEBA?                  | Casillas 🔹    | Ð  |
| Opción 1                                |               | Tr |
| Añadir opción o añadir respuesta "Otro" |               |    |
|                                         |               | ►  |
| Clave de respuestas (0 puntos)          | D Dbligatorio |    |
|                                         |               |    |

#### DESPLEGABLE: Se consignar una opción de una lista como respuesta.

|                                | :                   |    |
|--------------------------------|---------------------|----|
|                                |                     | Ð  |
|                                |                     | Ð  |
| 1. Opción 1                    |                     | Tr |
| 2. Añadir opción               |                     |    |
|                                |                     | Þ  |
| Clave de respuestas (0 puntos) | D 🔟 Obligatorio 🗩 : |    |

SUBIR ARCHIVOS: Se puede considerar un archivo como parte de respuestas.

|                                                                           | Ð  |
|---------------------------------------------------------------------------|----|
| ¿PREGUNTA 1 DE PRUEBA? Subir archivos                                     | Ð  |
| Permitir solo ciertos tipos de archivo                                    | Tr |
|                                                                           |    |
| Número máximo de archivos 1 👻                                             | ▶  |
| Tamaño máximo de archivo 10 MB 👻                                          | 8  |
| Este formulario acepta archivos hasta alcanzar un máximo de 1 GB. Cambiar |    |
| Clave de respuestas (0 puntos)                                            |    |

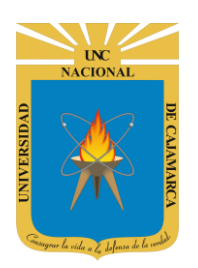

MANUAL DE GOOGLE FORMS - ESTUDIANTES

#### **VALIDAR RESPUESTAS**

24. En este caso para dar a nuestro formulario un sentido de examen que se pueda autoevaluar utilizaremos esta opción; y dado que hemos dado el valor de cuestionario se habilita la opción de CLAVE DE RESPUESTA como se muestra en la imagen siguiente:

**NOTA: DEBEMOS HABER CONFIGURADO NUESTRO** 

| FORMULARIO COMO CUESTIONAR<br>configuración        | lO (proceso visto en la<br>). |   |
|----------------------------------------------------|-------------------------------|---|
|                                                    |                               |   |
| ۲۰۰۰ ¿PREGUNTA 1 DE PRUEBA?                        | Varias opciones               | • |
| Opción 1                                           |                               | × |
| Opción 2                                           |                               | × |
| Opción 3 Damos CLIC para<br>configurar el valor en |                               | × |
| Clave de respuestas (0 puntos)                     | D Dbligatorio                 |   |
| Elige las respuestas correctas:                    |                               |   |
| ¿PREGUNTA 1 DE PRUEBA?                             | 0 🗘 puntos                    |   |
| Opción 2<br>Opción 3                               |                               |   |
| Añadir comentarios sobre las respuestas            |                               |   |
|                                                    | Listo                         |   |

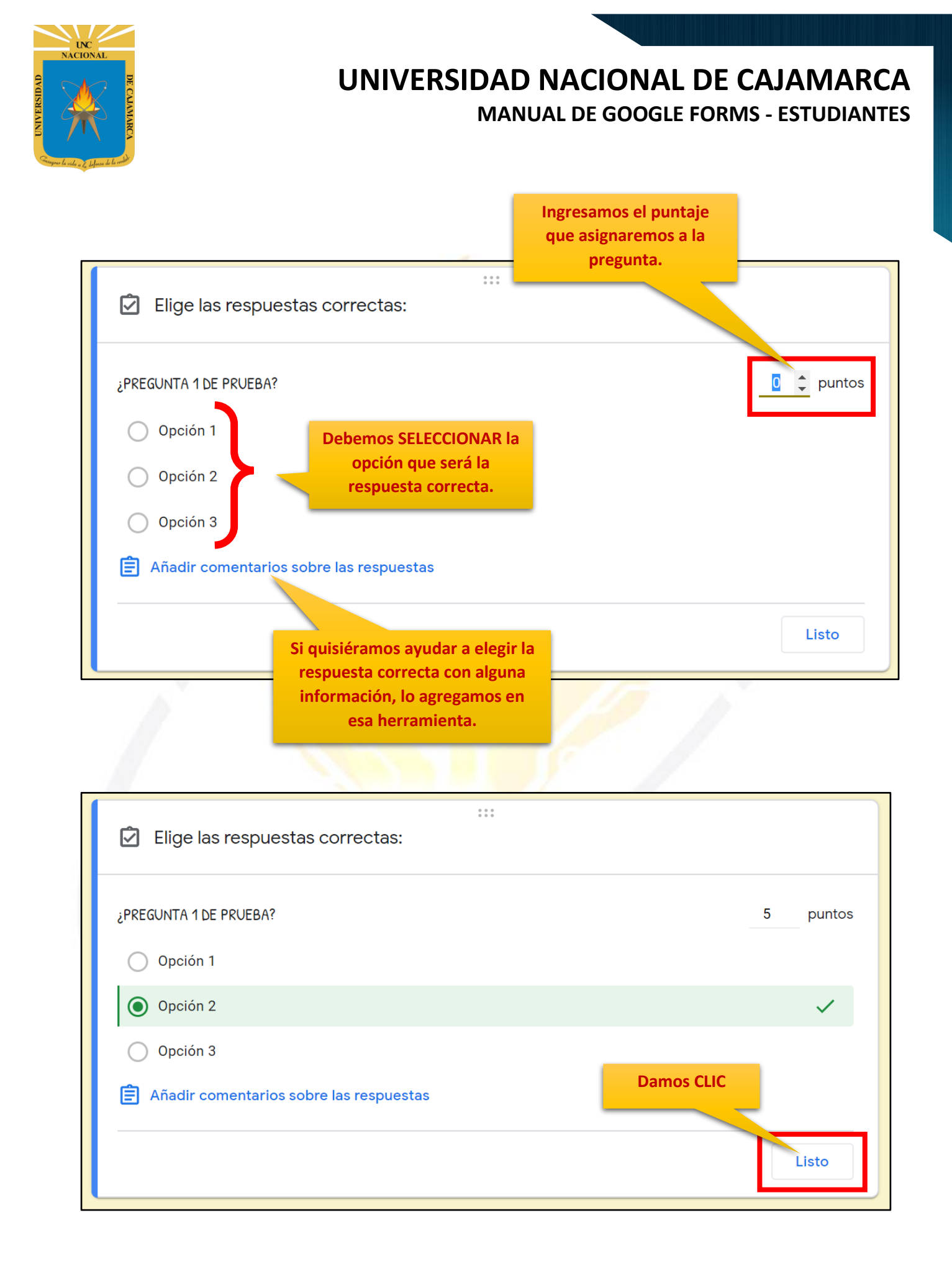

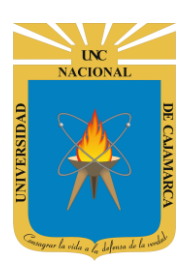

**25.** Para evitar que las personas no contesten algunas preguntas, tenemos la opción de volver la pregunta OBLIGATORIA por lo tanto para poder enviar su cuestionario deben responder dichas preguntas:

|                                         | :               |
|-----------------------------------------|-----------------|
| ¿PREGUNTA 1 DE PRUEBA?                  | Varias opciones |
| Opción 1                                | ×               |
| Opción 2                                | ✓ ×             |
| Opción 3                                | ×               |
| Añadir opción o añadir respuesta "Otro" | Damos CLIC      |
| Clave de respuestas (5 puntos)          | D Dbligatorio   |

### **OPCIONES ESPECÍFICAS DEL TIPO DE RESPUESTA: (VARIAS OPCIONES)**

**26.** Se cuenta con una opción que dependiendo del tipo de respuesta especificada para la pregunta nos mostrará una lista de herramientas para configurar más específicamente:

| :                                       |                 |
|-----------------------------------------|-----------------|
| ¿PREGUNTA 1 DE PRUEBA?                  | Varias opciones |
| Opción 1                                | ×               |
| Opción 2                                | ✓ ×             |
| Opción 3                                | ×               |
| Añadir opción o añadir respuesta "Otro" | Damos CLIC      |
| Clave de respuestas (5 puntos)          | D 🔟 Obligatorio |

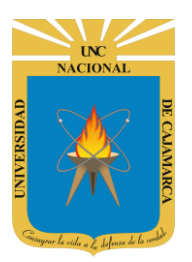

**MANUAL DE GOOGLE FORMS - ESTUDIANTES** 

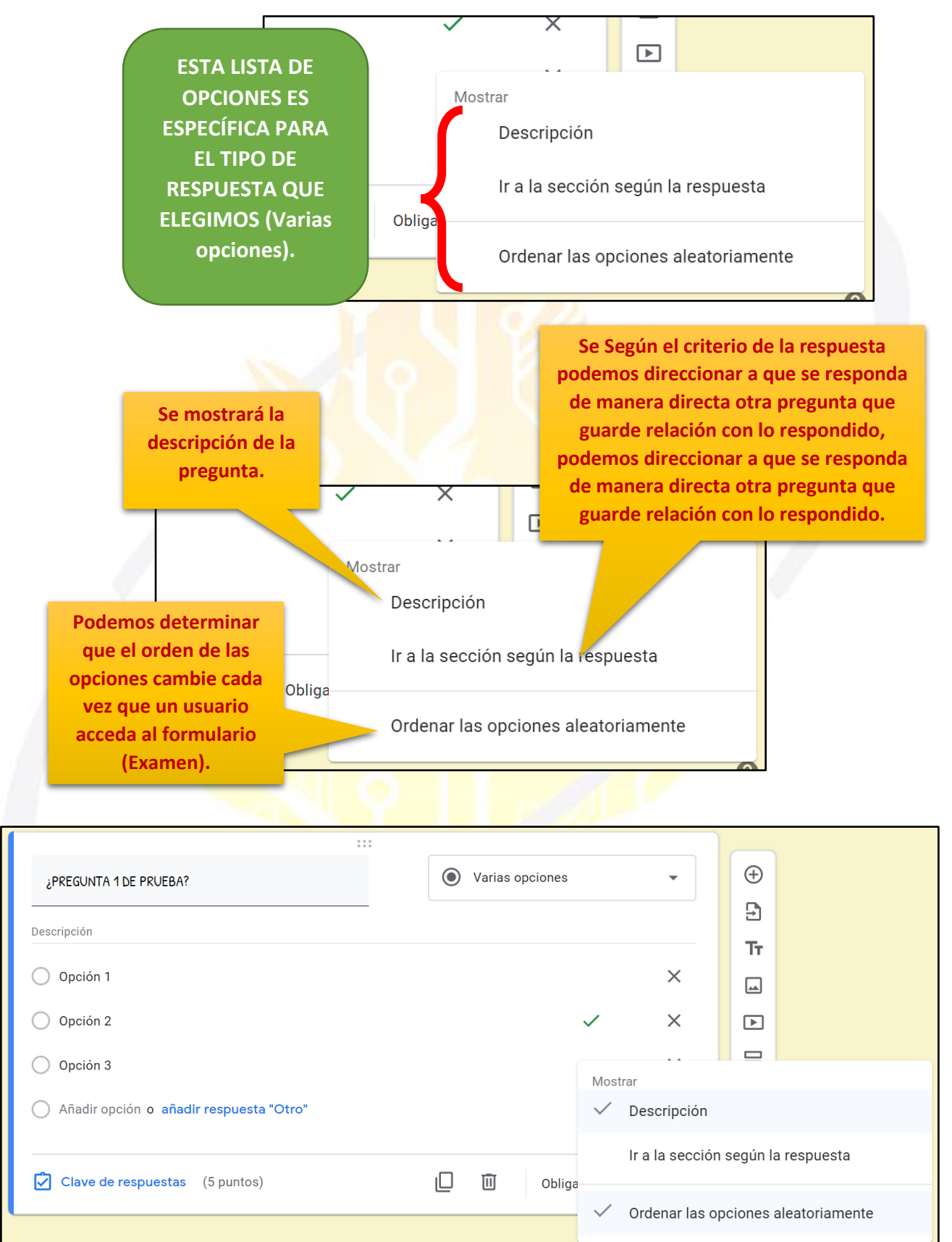

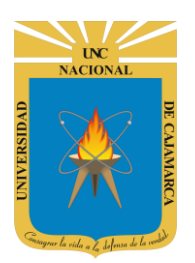

**MANUAL DE GOOGLE FORMS - ESTUDIANTES** 

#### **OPCIONES ESPECÍFICAS DEL TIPO DE RESPUESTA: (CASILLAS)**

**27.** Se cuenta con una opción que dependiendo del tipo de respuesta especificada para la pregunta nos mostrará una lista de herramientas para configurar más específicamente:

| :                                       | * * |          |               |           |
|-----------------------------------------|-----|----------|---------------|-----------|
| ¿PREGUNTA 1 DE PRUEBA?                  |     | Casillas |               | •         |
| Opción 1                                |     |          |               | ×         |
| Opción 2                                |     |          | ~             | ×         |
| Opción 3                                |     |          |               | ×         |
| Añadir opción o añadir respuesta "Otro" |     |          | Dam           | nos CLIC  |
|                                         |     |          |               |           |
| Clave de respuestas (5 puntos)          |     | Ū        | Obligatorio ( | <b>••</b> |

| Se mostrará la<br>descripción de la<br>pregunta.                                                                           |                                |            |
|----------------------------------------------------------------------------------------------------|--------------------------------|------------|
|                                                                                                    | Mostrar<br>Descripción         | DAMOS CLIC |
| Obliga                                                                                                    | Validación de respuestas 🦯     |            |
|                                                                                                    | Ordenar las opciones aleatoria | amente     |
| odemos determinar<br>que el orden de las<br>pciones cambie cada<br>vez que un usuario<br>acceda al formulario<br>(Examen). | OGSIP                          |            |

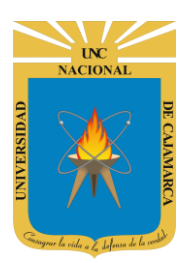

**28.** Cuando optamos por un tipo de respuesta de elección múltiple visualizaremos esta opción de limitar dichas elecciones:

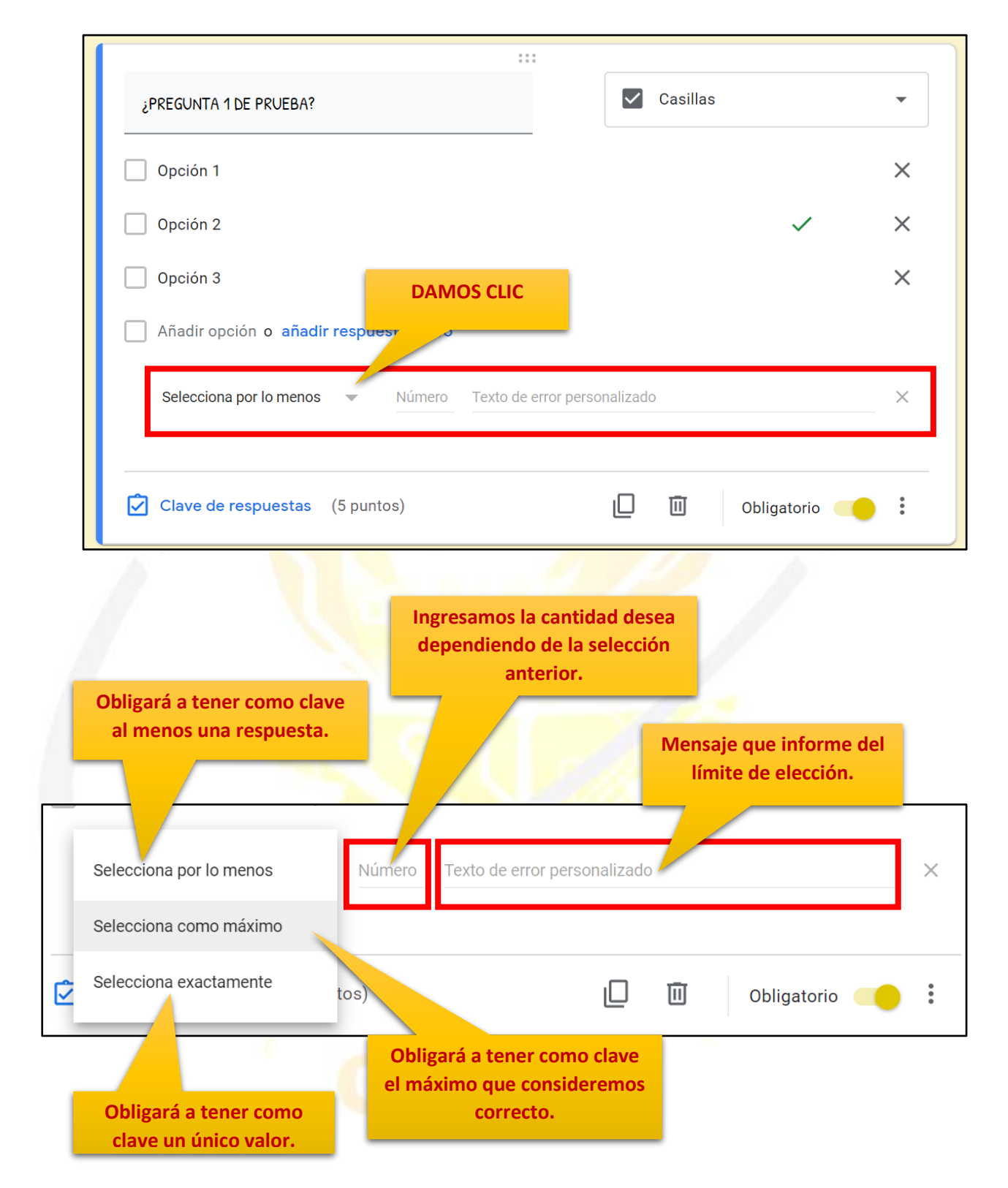

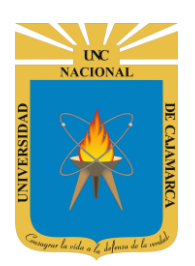

MANUAL DE GOOGLE FORMS - ESTUDIANTES

#### **CONSOLIDAR RESPUESTAS**

**29.** En este punto; podremos obtener la funcionalidad del Formulario, dado que podemos procesar todas las respuestas obtenidas; graficar y traducir en términos estadísticos según nuestra necesidad. Para ello daremos CLIC en RESPUESTAS tal como se observa en la imagen:

|                      | Preguntas Respuestas | Puntos totales: 5     |  |  |
|----------------------|----------------------|-----------------------|--|--|
| 0 respuestas         | Damos CLIC           | •                     |  |  |
|                      |                      | Se aceptan respuestas |  |  |
| Esperando respuestas |                      |                       |  |  |

**30.** Tenemos la opción que no permitirá obtener las respuestas en una hoja de cálculo donde procesaremos según nuestro criterio y necesidad:

|              | Preguntas                                   | Respuestas                                                          | Damos CLIC                                                                          | Puntos totales: 5   |
|--------------|---------------------------------------------|---------------------------------------------------------------------|-------------------------------------------------------------------------------------|---------------------|
| 0 respuestas |                                             |                                                                     | Se aceptan resp                                                                     | uestas              |
|              | Esperando<br>Para ro<br>Si llega<br>se usar | respuestas<br>ecibir respuest<br>o<br>el momento e<br>rá podemos de | as debe estar activo e<br>pción.<br>en que el formulario y<br>esactivarlo de manera | esta<br>a no<br>que |

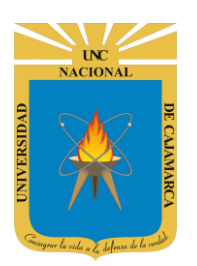

**31.** Dos posibles visiones del procesamiento de las respuestas son las de documento de Excel y la que tenemos a través de gráfico:

|    | Archivo Editar V      | er Insertar Form           | iato Datos Herrar                                                                                                    | nientas Formulario                                                  | Ayuda La ultin                                                                                             | na modificación se hi                          | a realizado hace uno:                                                                               | segundos                                                                                                    |                   |
|----|-----------------------|----------------------------|----------------------------------------------------------------------------------------------------|---------------------------------------------------------------------|----------------------------------------------------------------------------------------------------|------------------------------------------------|----------------------------------------------------------------------------------------------------|----------------------------------------------------------------------------------------------------|-------------------|
|    | e                     | € % 123 - Arial            | * 10 *                                                                                                    | B I - A -                                                           | 📤 • 🖽 • 🖽 • 📑                                                                                              | ≣・⊥・≣ ∎                                        | μ γ Σ.                                                                                              |                                                                                                    |                   |
| fх | Marca temporal        |                            |                                                                                                    |                                                                     |                                                                                                    |                                                |                                                                                                    |                                                                                                    |                   |
|    | A                     | В                          | С                                                                                                    | D                                                                   | E                                                                                                    | F                                              | G                                                                                                   | н                                                                                                    |                   |
| 1  | Marca temporal        | Centro al que<br>pertenece | ¿Cómo utiliza las<br>TICs en su<br>práctica docente<br>diaria?                                                                                                    | ¿Con qué<br>frecuencia utiliza<br>la pizarra digital<br>en el aula? | ¿Qué medios<br>utiliza para<br>comunicarse con<br>sus alumnos?                                             | ¿Qué tipo de<br>formación<br>desearía recibir? | Puntúe de 1 a 10<br>la respuesta que<br>ha recibido a su<br>demanda de<br>colaboración<br>didáctica | Indique el grado<br>de interés que<br>tendría aplicar las<br>TICs en los<br>siguientes temas<br>[Mi especialidad] | Ind<br>ten<br>sig |
| 2  | 5/03/2013<br>14:48:28 | I.E.S. "Sierra"            | Blog de aula y de<br>alumnos individual<br>para trabajar<br>actividades<br>concretas en las<br>que se utilizan<br>herramientas TICs<br>como programas<br>de edición de<br>dibujo para la<br>elaboración de<br>mapas. | Todos los días                                                      | Correo electrónico,<br>Blog de aula,<br>Almacenamiento<br>virtual (Google<br>Drive, Dropbox,<br>Sky Drive) | Metodología<br>didáctica TIC                   | 8                                                                                                   | 5                                                                                                    |                   |
| 3  |                       |                            |                                                                                                    |                                                                     |                                                                                                    |                                                |                                                                                                    |                                                                                                    |                   |
| 4  |                       |                            |                                                                                                    |                                                                     |                                                                                                    |                                                |                                                                                                    |                                                                                                    |                   |
| 5  |                       |                            |                                                                                                    |                                                                     |                                                                                                    |                                                |                                                                                                    |                                                                                                    |                   |

|                                                      |               | PREGUNTAS         | RESPUESTAS            | 55        |                |           |   |
|------------------------------------------------------|---------------|-------------------|-----------------------|-----------|----------------|-----------|---|
| 55 respues                                           | tas           |                   |                       |           |                |           | 3 |
| RESUMEN                                              | INDIVIDUAL    |                   |                       |           | Se aceptan res | puestas 🦷 | • |
| 1ª- Los ob                                           | ietivos de es | sta jornada es    | staban suficie        | entemente | claros.        |           |   |
| 1 -, LUS UD                                          |               | and a constant of |                       |           |                |           |   |
| (55 respuestas)                                      |               | •                 |                       |           |                |           |   |
| (55 respuestas)                                      |               | •                 |                       |           |                |           |   |
| (55 respuestas)<br>30                                |               |                   | 19 (34,5)             | 8         | 1 (53,4 93)    |           |   |
| (55 respuestas)<br>30                                |               |                   | 19 (34,5              | 8         | a (554-55)     |           |   |
| (55 respuestas)<br>30<br>20                          |               | 5 (9,1 %)         | 19 (34,5 <sup>-</sup> | %)<br>)   | a (534-53)     |           |   |
| (55 respuestas)<br>(55 respuestas)<br>30<br>20<br>10 | 0 (0 %)       | 5 (9,1 %)         | 19 (34,5              | %)        | 1 (53,4 53)    |           |   |

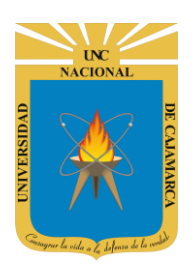

MANUAL DE GOOGLE FORMS - ESTUDIANTES

#### **ENVIAR FORMULARIO**

**32.** Para finalizar el proceso podemos enviar nuestro formulario a las personas que nos interesa que respondan dicho formulario:

#### **ENVIAR CORREO ELECTRÓNICO:**

| X Enviar formulario                                     |                                            |                                                |                          |
|---------------------------------------------------------|--------------------------------------------|------------------------------------------------|--------------------------|
| Recopilar automáticamente la dirección de               | correo electrónico de Universidad Nacional | de Cajamarca del encuestado                    |                          |
| Enviar a través de                                      | 9                                          | <>                                             | f V                      |
| Enviar por correo                                       |                                            |                                                |                          |
| Para                                                    |                                            |                                                |                          |
|                                                         | Damos CLIC y agro<br>específicas a las q   | egamos a las personas<br>ue queremos enviarlo. |                          |
| Asunto CUESTIONARIO PRUEBA                              |                                            |                                                |                          |
| Mensaje<br>Te he invitado a que rellenes un formulario: |                                            |                                                |                          |
| Incluir formulario en el correo electrónico             |                                            |                                                |                          |
| 2+ Añadir colaboradores                                 |                                            |                                                | Cancelar                 |
|                                                         |                                            |                                                |                          |
|                                                         | 1 C C C C C                                |                                                | Para finalizar           |
| Método                                                  | de compartir con más mie                   | embros.                                        | damos CLIC en<br>ENVIAR. |
| MISI                                                    | <b>NO PROCESO DE COMPAR</b>                | TIR                                            |                          |
| EXF                                                     | LICADO EN LOS MANUAL                       | ES 📉                                           |                          |
|                                                         | ANTERIORES.                                |                                                |                          |
|                                                         |                                            |                                                |                          |
|                                                         |                                            |                                                |                          |

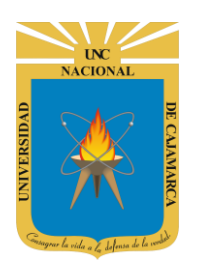

MANUAL DE GOOGLE FORMS - ESTUDIANTES

#### **COMPARTIR ENLACE:**

Damos CLIC en el símbolo de la CADENA.

| X Enviar formulario         |                                  |                                |                                |                                                               |            |
|-----------------------------|----------------------------------|--------------------------------|--------------------------------|---------------------------------------------------------------|------------|
| Recopilar automáticam       | ente la dirección de co          | reo electrónico                | onal de Cajamarca del encuesta | do                                                            |            |
| Enviar a través de          |                                  | Θ                              | <>                             |                                                               | fy         |
| Enlace                      |                                  |                                |                                |                                                               |            |
| https://docs.google.com/for | rms/d/e/1FAIpQLSdOJe             | 18-awQPUQY2ZoqzrKoi0QjEfQNpcbo | EgvSMiDhhrgJeCw/viewform?u     | sp=sf_link                                                    |            |
| Acortar URL                 |                                  |                                |                                | Cance                                                         | lar Copiar |
|                             |                                  |                                |                                |                                                               |            |
| Si el enlace<br>largo pa    | e principal nos<br>ara manejarlo | parece muy podemos             |                                |                                                               |            |
| acortarlo n                 | o habría ning                    | ún problema.                   |                                | Damos CLIC en COPIAR y<br>tenemos la posibilidad de           |            |
|                             |                                  |                                |                                | pegarlo en cualquier medio o<br>mensajería.                   | le         |
|                             |                                  |                                |                                | A través del LINK cualquier<br>persona podría ingresar y llen | ar.        |
|                             |                                  |                                | 1 1                            |                                                               |            |
|                             |                                  |                                |                                |                                                               |            |
|                             |                                  |                                |                                |                                                               |            |
|                             |                                  |                                |                                |                                                               |            |

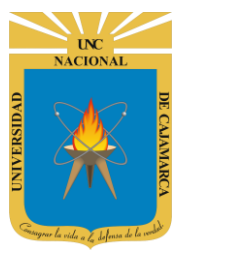

MANUAL DE GOOGLE FORMS - ESTUDIANTES

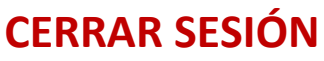

**33.** Nos ubicamos en la esquina superior derecha y dar CLIC en el botón de dice UNC correo junto a la imagen del correo electrónico.

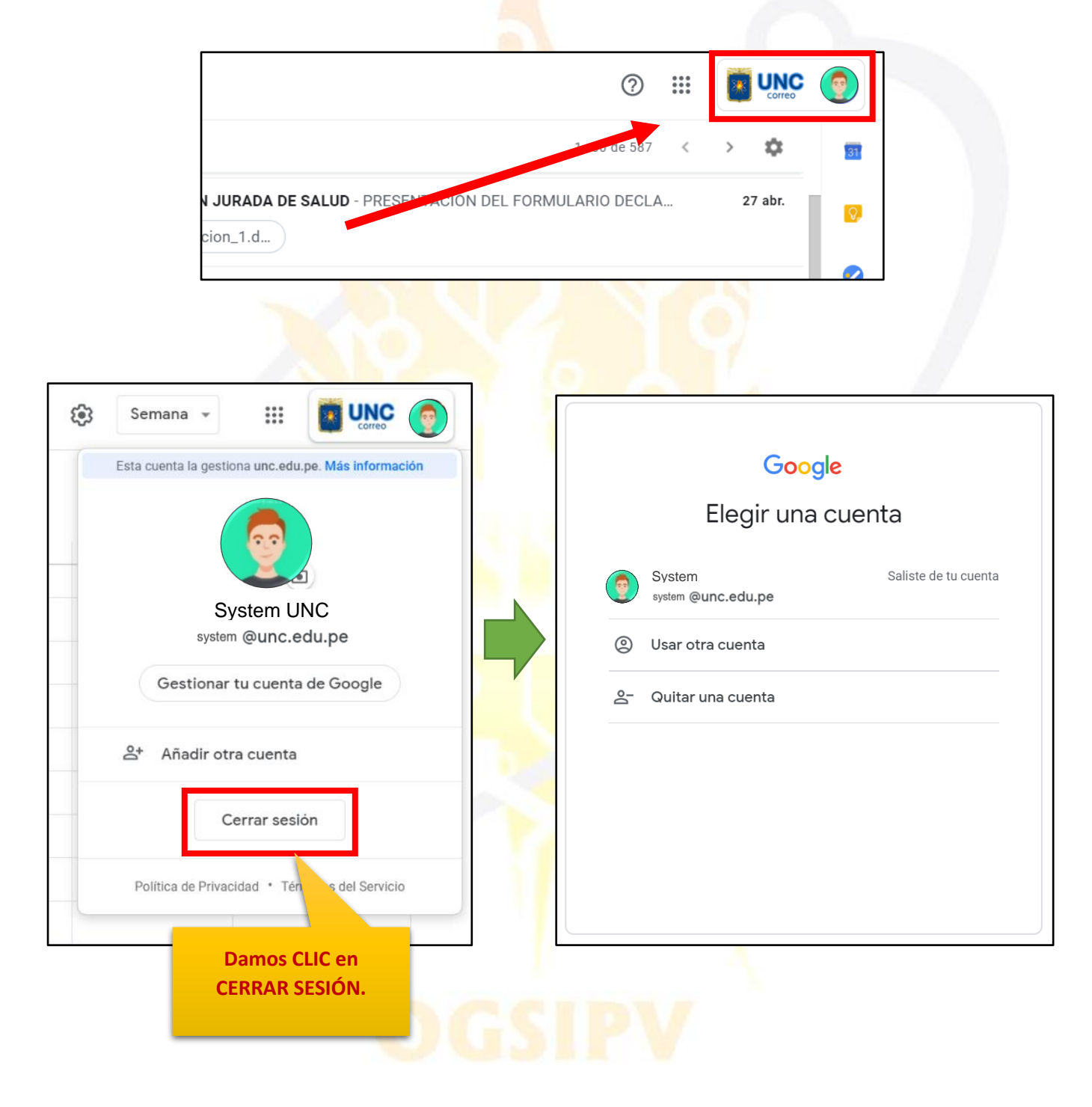

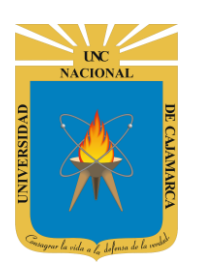

MANUAL DE GOOGLE FORMS - ESTUDIANTES

#### **DATOS DE SOPORTE**

Oficina General de Sistemas Informáticos y Plataformas Virtuales

#### GUIA

| Persona                                | Cargo                 |  |  |
|----------------------------------------|-----------------------|--|--|
| Walter Ronald Pérez Estrada            | Director OGSIPV       |  |  |
| Karina Seclen Hidalgo                  | 2                     |  |  |
| Gustavo Juan Miguel Hernández Granados | Equipo de Instrucción |  |  |
| José Luis Guerra Cabrera               |                       |  |  |
| Nilda Azucena Guevara Sandoval         | Edición               |  |  |

#### VERSIONES

| Versión     | Fecha      |
|-------------|------------|
| Versión 1.0 | 18/06/2020 |
| Versión 2.0 | 30/06/2020 |

# OGSIPV